# REXING

# V1GW-4K Quick Start Guide

🖃 クイックスタートガイド

🖃 Guide de démannage rapide de la

🔲 Guida Rapida

- 🔄 Guía de inicio rápido
- Schnellstartanleitung

### Table of Contents

#### page

#### English

| Overview          | 4  |
|-------------------|----|
| What's in the Box | 5  |
| Camera Overview   | 6  |
| Installation      | 7  |
| Basic Operation   | 12 |

#### 日本語

| 概説      | 18 |
|---------|----|
| 本製品の同梱物 | 19 |
| カメラの概説  | 20 |
| 画面のアイコン | 21 |
| 基本操作    | 26 |
|         |    |

#### Français

| Aperçu                | 32 |
|-----------------------|----|
| Que contient la Boîte | 33 |
| Aperçu de la Caméra   | 34 |
| Installation          | 35 |
| Opération de Base     | 40 |
|                       |    |

#### Italiano

| Descrizione            | 46 |
|------------------------|----|
| Nella Confezione       | 47 |
| Descrizione Telecamera | 48 |
| Installazione          | 49 |
| Funzionamento Base     | 54 |
|                        |    |

#### page

#### Español

| Visión General       | 60 |
|----------------------|----|
| Qué hay en la Caja   | 61 |
| Resumen de la Cámara | 62 |
| Instalación          | 63 |
| Operación Básica     | 68 |
|                      |    |

#### Deutsch

| Übersicht         | 74 |
|-------------------|----|
| Verpackungsinhalt | 75 |
| Kamera übersicht  | 76 |
| Installation      | 77 |
| Grundbedienung    | 84 |
|                   |    |

### 1. Overview

Thank you for choosing **REXING**! We hope you love your new product as much as we do.

If you need assistance, or have any suggestions to improve it, please contact us. You can reach us via care@rexingusa.com or call us at (203) 800-4466. Our support team will respond you as soon as possible.

Always a surprise in Rexing. Check us out here.

https://www.facebook.com/rexingusa/ https://www.instagram.com/rexingdashcam/ https://www.rexingusa.com/support/registration/

### 2. What's in the box

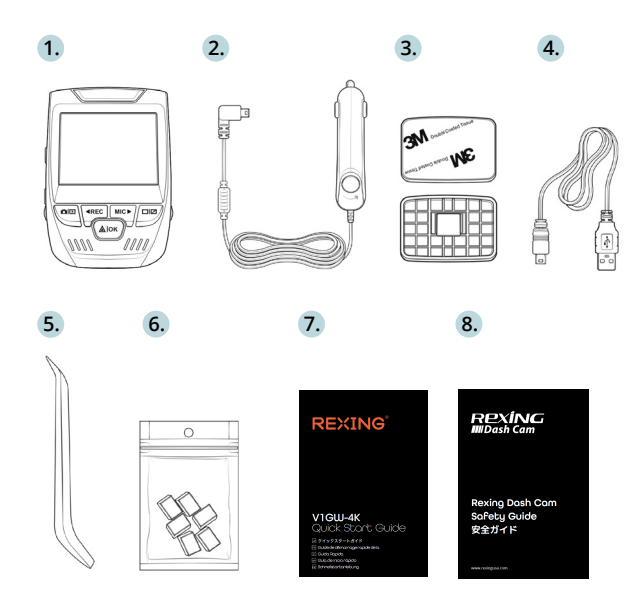

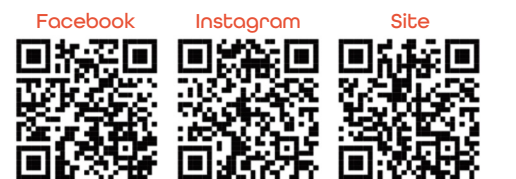

- 1. Rexing V1GW-4K Dash Cam
- 2. Car Charger
- 3. Dash Cam Mount Plate & 3M Adhesive
- 4. Mini-USB Cable
- 5. Cable Management Tool
- 6. Cable Clips©
- 7. Quick Start Guide
- 8. Safety Guide

### 3. Camera Overview

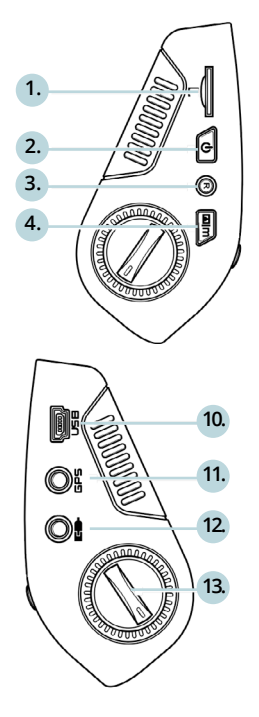

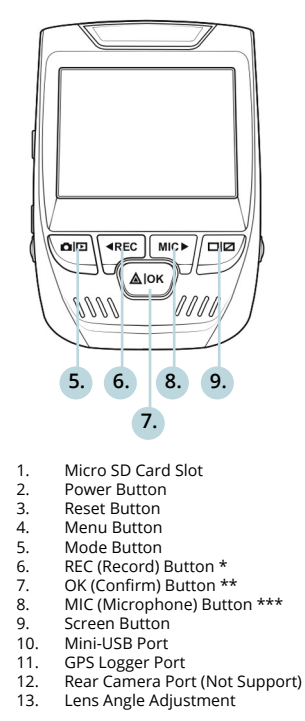

\* The Camera is recording when the LED is flashing red.

\*\* The Camera is recording when the LED is flashing red. The device charging or powered on when the LED is solid blue.

\*\*\* The device is charging or powered on when the LED is solid blue.

### 4. Installation

#### Step 1: Install the Dash Cam

Place the 3M adhesive on the mount and properly orient the mount square to the roof and hood line of the vehicle. **Important!** Ensure the T-interlock on the Mount is oriented in the correct direction (as shown below).

Firmly press the mount onto the windshield. **Wait at least 20 minutes before mounting the camera.** 

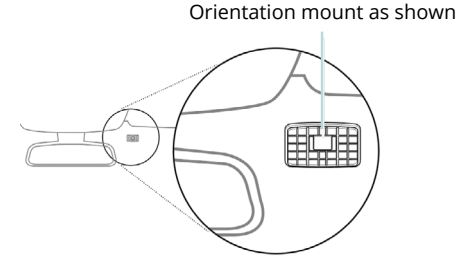

#### Step 2: Insert the Memory Card

The Rexing V1GW-4K accepts [Class 10/ UHS-1 or higher] Micro SD memory cards up to 256 GB. You will need to insert a memory card **before you can begin recording. Before inserting or removing a memory card, irst ensure you've powered down the device.** 

Gently push the memory card in until you hear a click, and allow the spring release to push the card out.

You may now disconnect from power. The camera will shut down after 3 seconds. The camera should begin recording automaticially the next time it is powered on.

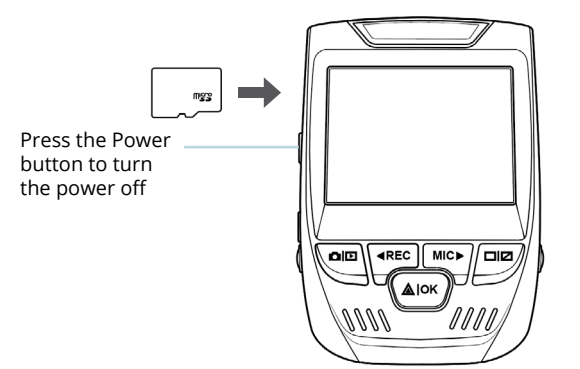

## Step 3: Power the Camera and Format the Memory Card

Power the camera by connecting the charger to the car cigarette lighter and camera.

To ensure the V1GW-4K records to your memory card properly and without error. **Before you start using a new memory card, you must format the card within the camera using the format function.** Always backup important data stored on the memory card before formatting.

To format the memory card, make sure you have inserted your memory card, then turn on the device by connecting to a power source. Press REC to stop recording. Then press the MENU button twice to enter the System Setup Menu. Use the REC and MIC buttons and go to the Format setting. Press the OK Button to confirm the selection.

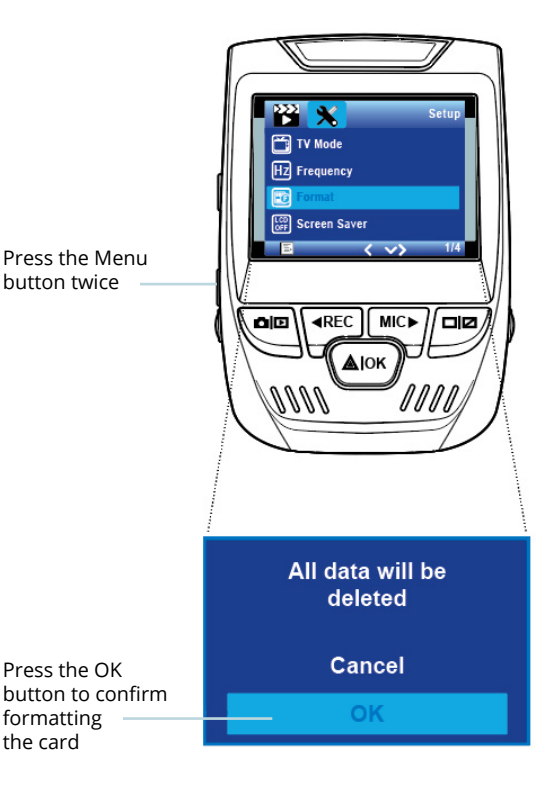

#### Step 4: Installing the Camera onto the Windshield

Place the camera on the mount and carefully route the power cable around the windscreen and tuck in under the trim.

Plug the Car Charger Cable into a 12V DC power outlet or the car cigarette lighter.

Connect car charger to the camera. The camera will auto-start recording once powered on.

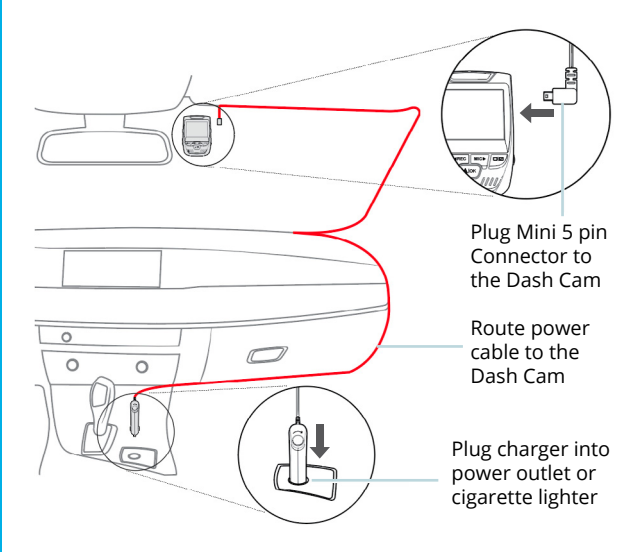

### 5. Basic Operation

#### **Device Power**

The device is automatically powered on when plugged into a 12V accessory socket or cigarette lighter and receives a charge (i.e.: the vehicle is started.)

To turn the device on manually, press and hold the POWER button until the welcome screen appears.

The camera will autoatically start recording when powered on.

Press an hold the POWER button to turn the device on manually

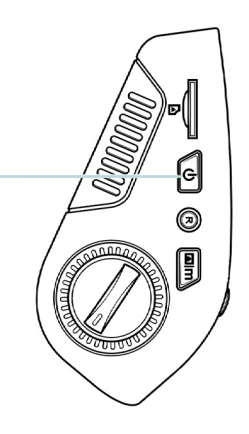

#### Menu Settings

Power the camera on. If the camear is recording, pres the REC button to stop recording. Press the MODE button and toggle to the desired mode.

Press the MENU button once to enter the settings menu for a Mode. Press the MENU button twice to enter the System Settings.

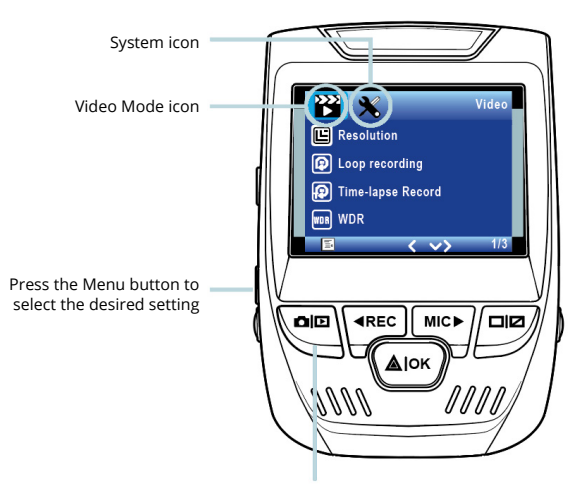

Press the Mode button and toggle to the desired Mode

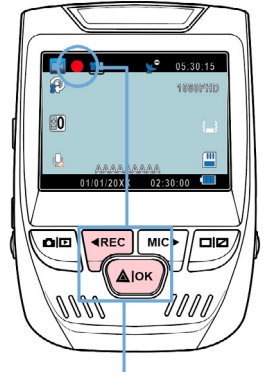

The camera automatically start recording when powered on

#### Video Playback

Playback of videos can be done on the device or a computer. Also, if you have purchased a Rexing GPS Logger you may play back the recordings in a specialized application.

To playback a video on the device, toggle to the Playback mode. Use the REC and MIC buttons to toggle to the desired video. Press the OK button to play.

#### Video Recording

The camera will automatically start recording when the device receives a charge. The LED lights and the red dot will blink when the device is recording. Press the REC button to stop recording.

Playback mode

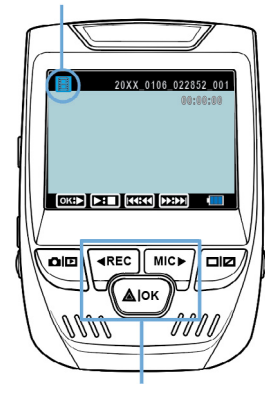

Control playback with these buttons

During playback use the OK (pause), MIC (fast forward) and REC (rewind) buttons to control the video playback.

To playback a video on the computer either use an SD card adapter or connect the device to the computer directly using the USB to Mini B 5pin male cable.

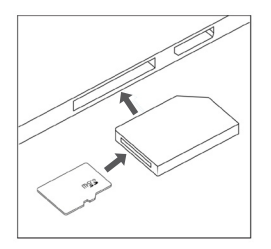

To playback a video using an SD card adapter, remove the memory card and insert it into an SD card adapter. Place the adapter in the computer.

To playback a video using USB to Mini B 5pin male cable, connect the USB to Mini B 5pin Male Cable to the device and the USB connector to the computer.

After the device powers up, press the OK Button to select Mass Storage. On the computer, navigate to device drive. The videos are stored at: \CARDV\ MOVIE.

Select the video to playback.

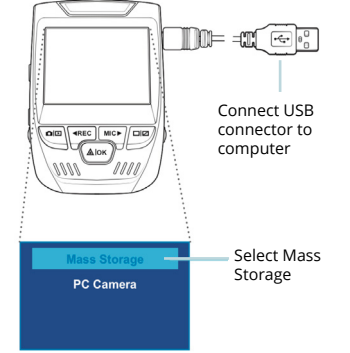

#### Parking Monitor

Connect the dash cam to the smart hardwire kit to activate the parking monitor function (Need to purchase the Smart Hardware Kit separately. ASIN: B07RN24B7V)

Please visit support.rexingusa.com to watch a video tutorial.

#### Wi-Fi Connect

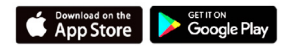

Download "Rexing Connect" app from the App Store/Google Play Store.

- 1. To access or exit the Wi-Fi feature, hold down OK.
- Open Wi-Fi settings on your phone, find "SSID:B50 \_ XXXX" from the list, tap to connect. (Default password: 12345678)

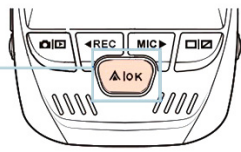

- 3. Open the Rexing Connect app, tap "Connect to enter realtime video streaming page.
- Once connected, the dash cam screen will switch to the camera view and will display "Wi-Fi Connect" message.

Using the Rexing Connect app, you can view a live preview of the dash cam screen, start/stop recording, as well as view and save your captures with your mobile device.

For further instruction regarding the Wi-Fi Connect feature, please visit www.rexingusa.com/wifi-connect/.

WiFi Not Connected SSID: B50\_819f Password: 12345678 MAC: c46e7b6e819f

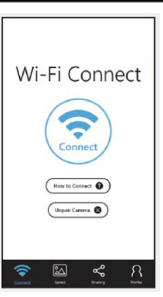

When connected to the camera, it will record the speed and location of your vehicle as you drive.

You can then access this information while playing back your recordings using the GPS Video player (For Windows and Mac, available at rexingusa.com).

Press the MENU button twice and enter the System Settings.

Toggle to the GPS Speed Unit setting and select your preferred speed unit.

After a GPS signal is found, the screen icon will turn from blue to green.

Please visit gpsa.rexingusa.com to watch a video tutorial.

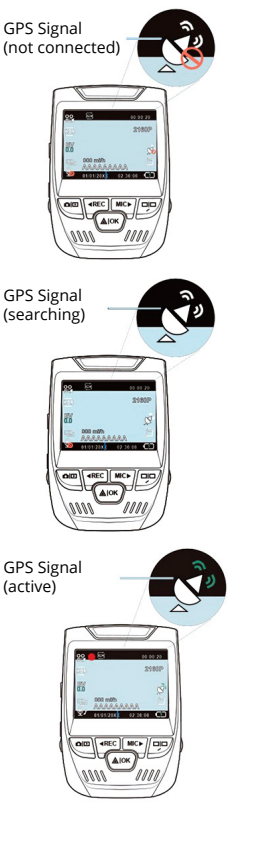

#### Taking Photos

**To take a photo**, stop stop video recording and toggle to the Photo Mode.

Press the OK Button to take a photo.

**To view a photo**, stop video recording and toggle to the Playback Mode.

Press the REC and MIC Toggle to Buttons to toggle through your photos. Toggle to

#### To delete a photo,

stop video recording and toggle to the Playback Mode and toggle through the videos and photos to the one you want to delete.

Press the MENU button once and toggle to the Delete option.

Press the OK Button and select Delete Current or Delete All.

Toggle to the Playback mode and select a photo to view

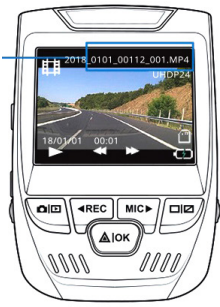

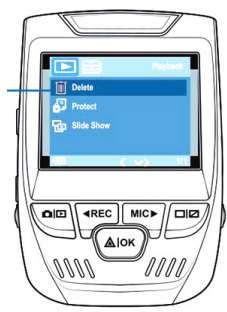

**Delete All** 

Choose the desired option

16

### 1. 概説

REXINGを選んでいただきありがとうございます!お客様が、私 たちと同様、新しい商品を気に入っていただけることを願ってい ます。サポートが必要な場合、または改善のための提案がありま したら、是非、ご連絡ください。jpcare@rexingusa.comに電子 メールを送ることができます。当社のサポートチームができるだけ 早くお返事いたします。

常にREXINGでサプライズを。こちらから最新情報をチェックくだ さい。

https://www.facebook.com/rexingusa/ https://www.instagram.com/rexingdashcam/ https://www.rexingusa.com/support/registration/

### 2. 本製品の同梱物

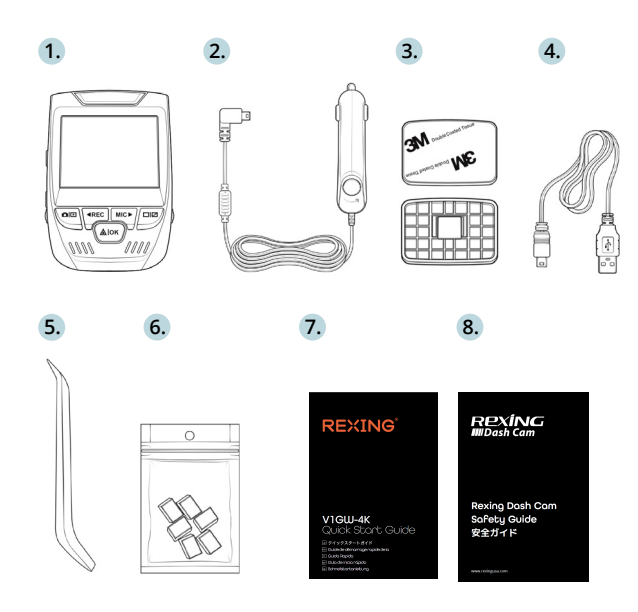

Facebook

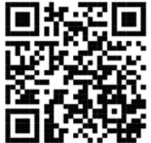

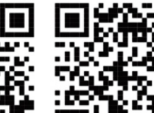

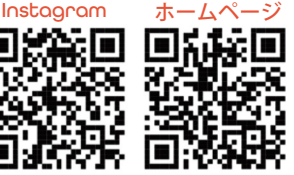

- 1. Rexing V1GW-4K ドライブレコーダー
- 2. 車載充雷器
- ドライブレコーダーマウントプレートと3M接着シール 3.
- 4. ミニUSBケーブル
- ケーブル管理ツール 5.
- 6. ケーブルクリップ
- クイックスタートガイド 7
- 8 安全ガイド

### 3. カメラの概説

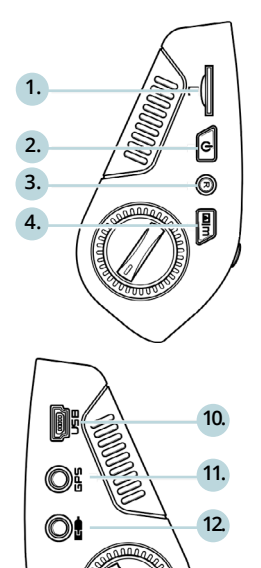

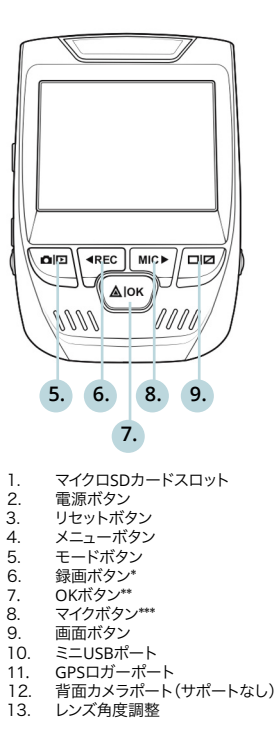

\* LEDが赤く点滅している時、カメラは録画中です。

13.

\*\* LEDが赤く点滅している時、カメラは録画中です。LEDが青く点灯している時、機器は 充電中または電源が入っている状態です。

\*\*\* LEDが青く点灯している時、機器は充電中または電源が入っている状態です。

4. 設定

#### ステップ1:ドライブレコーダーの設定

3Mテープをマウントに置き、マウントスクエアを適切に車の屋根とフードラインの方向に合わせます。重要!マウントのT-インターロックが正しい方向に置かれていることを確認してください。

マウントをフロントガラスにしっかりと押し付けます。カメラを取り付け るまで、少なくとも20分は待ってください。

マウントを図のように向けて置きます

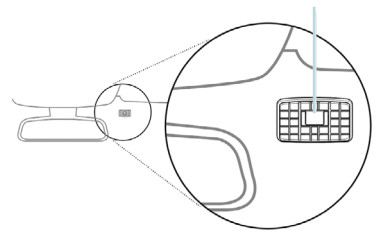

#### ステップ2:メモリーカードを挿入します

Rexing V1GW-4Kは、最大256GBのマイクロSDメモリカード (Class 10/UHS-1以上) に対応しています。録画を開始する前に メモリーカードを挿入する必要があります。

メモリーカードを挿入または取り外す前に、まず機器の電源が切れていることを確認してください。

カチッという音がするまでメモリーカードを静かに押し込み、そして、押すとスプリングが解除されてカードを取り外すことができます。

ここで電源を切ります。3秒後にカメラの電源が切れます。カメラは次回電源を入れた時、自動的に録画が開始されるはずです。

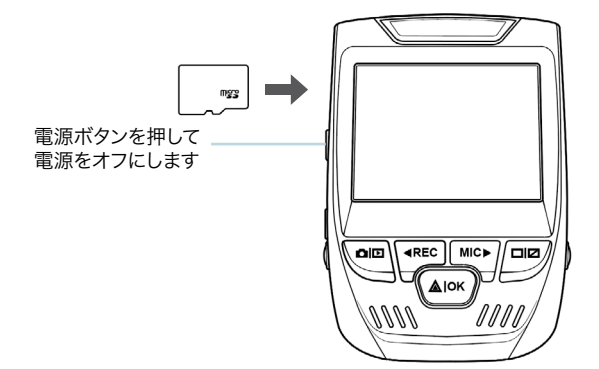

ステップ3:カメラの電源を入れて、メモリーカードを初期 化します

充電器を車のシガーライターとカメラに接続して、カメラの電源を入れます。

V1GW-4K メモリーカードに適切に間違いなく記録することを確実 にします。新しいメモリーカードを使用し始める前に、初期化機能 を使用してカメラ内でカードを初期化しなければなりません。初期化 する前に、メモリーカードに保存されている重要なデータを常にバック アップしてください。

メモリーカードを初期化するためには、メモリーカードが挿入されてい ることを確認した後、電源に接続して、機器の電源を入れます。録画ボ タンを押して録画を停止します。その後、メニューボタンを2回押して、 システム設定メニューに入ります。録画ボタンとマイクボタンを使用し て、初期化設定に移動します。OKボタンを押して選択を確認します。

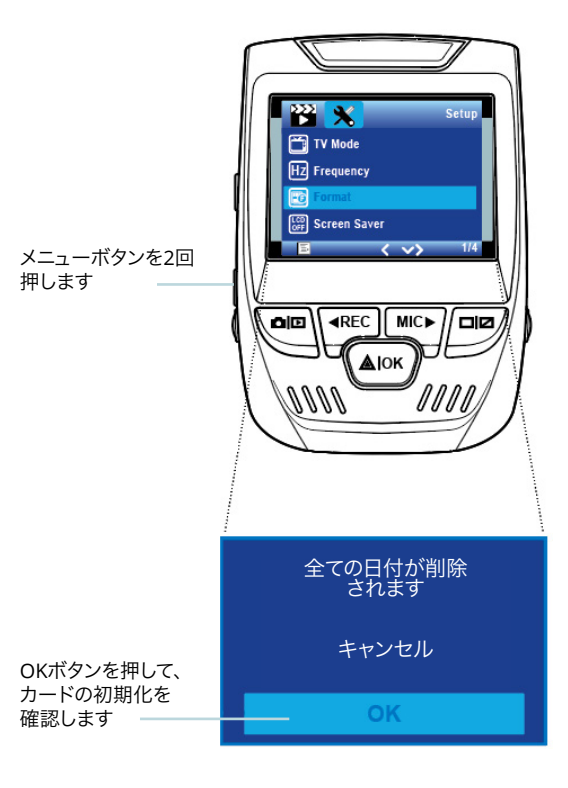

#### ステップ4:フロントガラスへのカメラの取り付け

カメラをマウントに置き、電源ケーブルをフロントガラスの周りに注意して配線し、トリムの下にしまい込みます。

車載充電器のケーブルを12VDC電源コンセントまたは車のシガーライ ターに差し込みます。

車載充電器をカメラに接続します。電源を入れるとカメラは自動的に 録画を開始します。

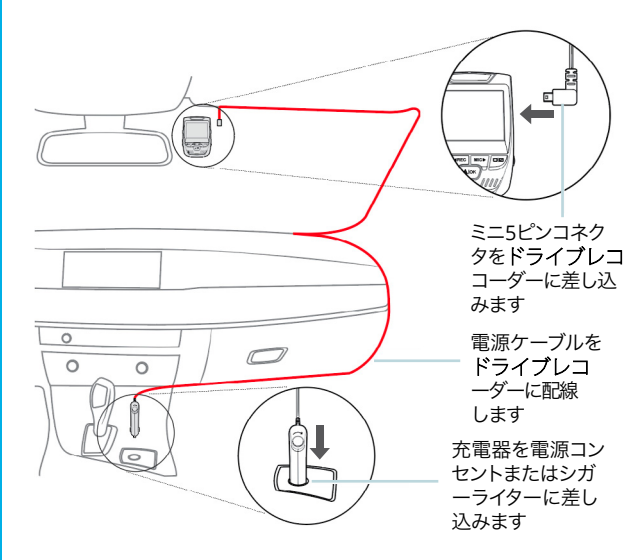

### 5. 基本操作

#### 機器の電力

機器が12Vアクセサリソケットまたはシガーライターに差し込まれて、 充電されたら(すなわち、車のエンジンがかかった時)、機器に自動的に 電源が入ります。

機器の電源を手動で入れるためには、「ようこそ」の画面が表示される まで電源ボタンを押し続けます。

電源が入ると、カメラは自動的に録画を開始します。

電源ボタンを長押しして、機器の電 源を手動で入れます。

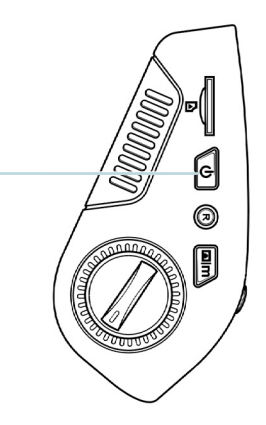

#### メニューの設定

カメラの電源を入れます。カメラが録画中の場合は、録画ボタンを押 して録画を停止します。モードボタンを押して、希望のモードに切り替 えます。

メニューボタンを1回押して、モードの設定メニューに入ります。メニュ ーボタンを2回押して、システム設定に入ります。

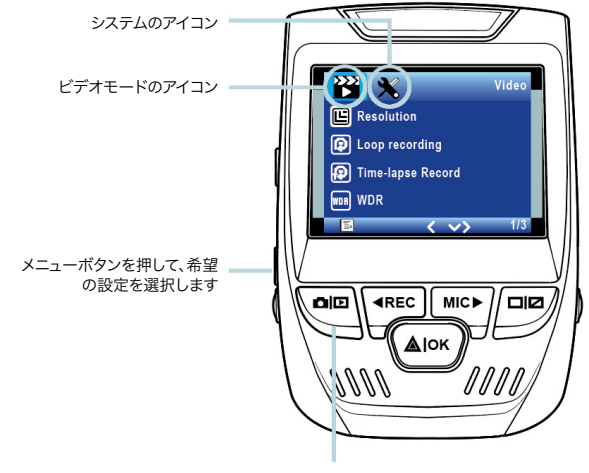

モードボタンを押して、希望のモード に切り替えます。

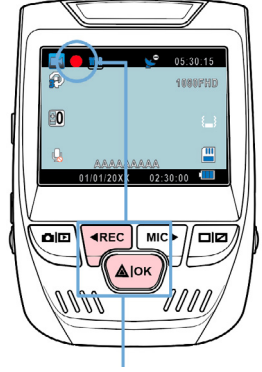

電源が入ると、カメラは自動的に録 画を開始します

#### ビデオの再生

ビデオの再生は、機器またはコ ンピューターで実行できます。ま た、Rexing GPS ロガーを購入 した場合、特殊アプリケーショ ンで録画を再生できます。

機器でビデオを再生する ためには、再生モードに切 り替えます。録画ボタンとマイ クボタンを使用して、希望のビ デオに切り替えます。OKボタン を押して再生します。

#### 録画

再生モード

機器が充電されたら、カメラは自動的に録画を開始します。機器 が録画中の時、LEDが点灯し、 赤い点が点滅します。録画ボタ ンを押して、録画を停止します。

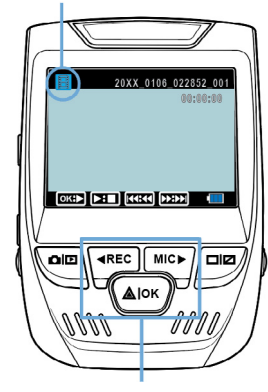

これらのボタンで再生を制御します

再生中は、OK(一時停止)、マイク(早送り)、録画(巻き戻し)ボタンを使 用して、ビデオの再生を制御します。

コンピューターでビデオを再生するには、SDカードアダプターを使用 するか、またはUSBケーブルを使用して機器をコンピューターに直接接 続します。

します。

PCカメラ

1000

SDカードアダプターを使用し

てビデオを再生するためには、

メモリーカードを取り外して、それを

SDカードアダプターに挿入します。

アダプターをコンピューターに設置

▋۩⊨⊣∭⊂⊷⊡

USBコネクタを

コンピューター

マスストレー

ジを選択

に接続します

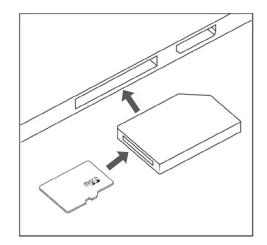

#### USBケーブルを使用して ビデオを再生するために は、USBケーブルを機器とコ ンピューターに接続します。機 器に電源が入った後、OKボタ ンを押してマスストレージを選 択します。

コンピューター上で、機器ド ライブをに移動します。ビデオ は、ICARDV、MOVIEに保存 されます。再生するビデオを選 択します。

#### 駐車モニター

**ドライブレコーダ**ーをスマートハードワイヤーキット(別途購入する 必要があります。ASIN: B07RN24B7V)に接続して、パーキングモ ニター機能をアクティブにします。 support.rexingusa.com にアクセスして、チュートリアルビデオをご 覧ください。

#### Wi-Fi接続

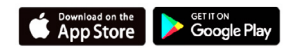

App Store/Google Play ストアから「Rexing Connect」アプリをダ ウンロードします。

- Wi-Fi機能にアクセスまたは Wi-Fi機能を終了するために は、OKボタンを長押しします。
- スマートフォンでWi-Fi設定を開き、リストから「SSID: B50\_ XXXX」を見つけ、タップはて接続します。(デフォルトのパワード:12345678)
- Rexing Connectアプリを開き、 「接続」をタップしてリアルタイ ムビデオストリーミングページ に入ります。
- 接続されたら、ドライブレコーダ 一直面がカメラ表示に切り替 わり、「Wi-Fi接続」メッセー ジが表示されます。

Rexing Connectアプリを使用する と、ドライブレコーダー画面のライブ プレビューを表示したり、録画を開 始/停止したり、モバイル機器を使っ て、録画を見たり、保存したりすること ができます。

Wi-Fi接続機能の詳しい使い方に ついては、www.rexingusa.com/ wifi-connect/をご覧ください。\*\*\*

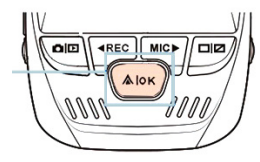

WiFi Not Connected SSID: 850\_819f Password: 12345678 MAC: c46e7b6e819f

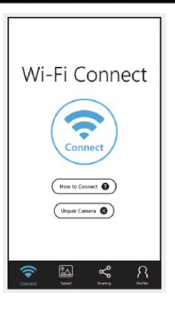

カメラに接続すると、運転中の車の 速度と位置が記録されます。

GPSビデオプレーヤーを使用して 記録を再生しながら、これらの情報 にアクセスすることができます (WindowsおよびMacの場 合、rexingusa.comで入手可能)。

メニューボタンを2回押して、システ ム設定に入ります。

GPS速度単位の設定に切り替え て、**希望の**速度単位を選択しま す。

GPS信号が検出されると、画面のア イコンが青から緑に変わります。

チュートリアルビデオを見るために は、gpsa.rexingusa.comにアクセス してください。

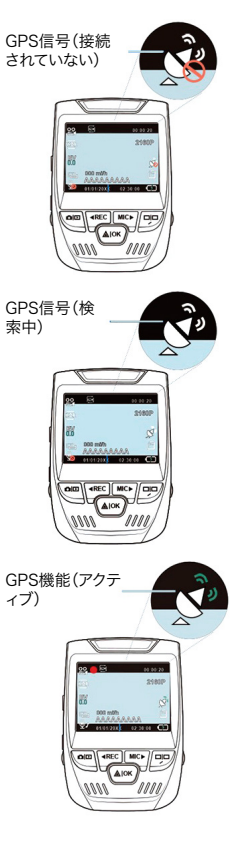

#### 写真を撮る

#### 写真を撮るためには、ビデオ

録画を停止し、写真モードに 切り替えます。

OKボタンを押して写真を撮 ります。 ます て、表示す るための写 真を選択し ます

写真を表示するためには、ビ デオ録画を停止し、再生モー ドに切り替えます。

録画ボタンとマイクボタンを 押して、写真に切り替えます。

#### 写真を削除するためには、ビ

デオ録画を停止して再生モー ドに切り替え、が削除したいビ 削除オプシ デオと写真に切り替えます。 コンに切り あえすす

メニューボタンを1回押し て、削除オプションに切り替 えます。

OKボタンを押して、「現在選 択しているものを削除」または 「全て削除」を選択します。

・ 希望のオプ ションを選 択します

**亜生モード** 

に切り替え

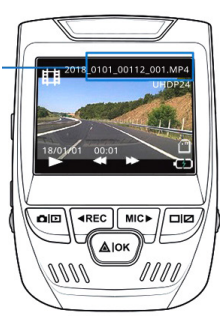

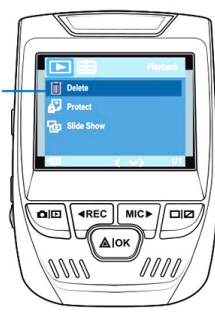

現在選択しているものを削除 全て削除

### 1. Aperçu

Merci d'avoir choisi REXING! Nous espérons que vous aimez votre nouveau produit autant que nous.

Si vous avez besoin d'assistance ou avez des suggestions pour l'améliorer, veuillez nous contacter. Vous pouvez nous joindre via care@rexingusa.com. Notre équipe d'assistance vous répondra dans les plus brefs délais.

Rexing a toujours une surprise pour vous. Visitez-nous ici.

https://www.facebook.com/rexingusa/ https://www.instagram.com/rexingdashcam/ https://www.rexingusa.com/support/registration/

### 2. Que contient la boîte

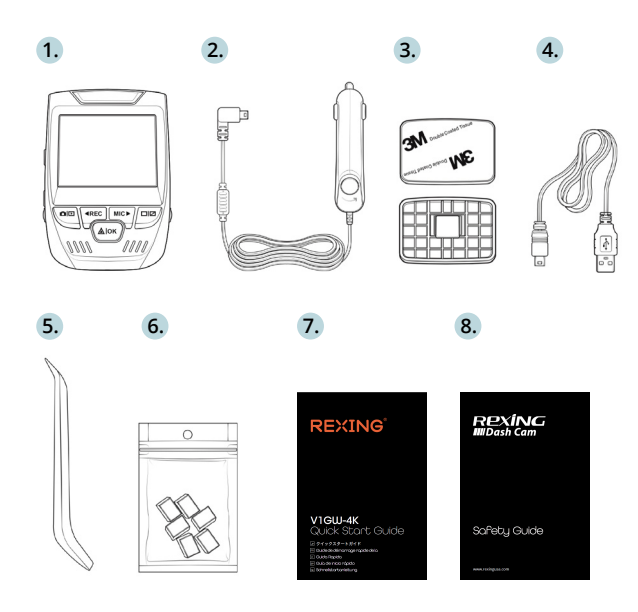

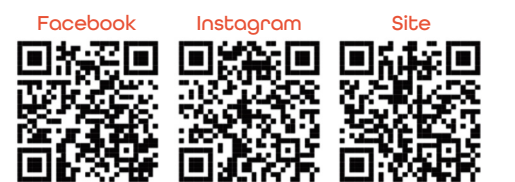

- 1. Rexing V1GW-4K Dash Cam
- 2. Chargeur de voiture
- 3. Support de montage de la Dash Cam et ruban adhésif de 3 m
- 4. Câble mini-USB
- 5. Outil de gestion des câbles
- Câble Clipso
- 7. Guide de démarrage rapide de la
- 8. Guide de sécurité de la

### 3. Aperçu de la Caméra

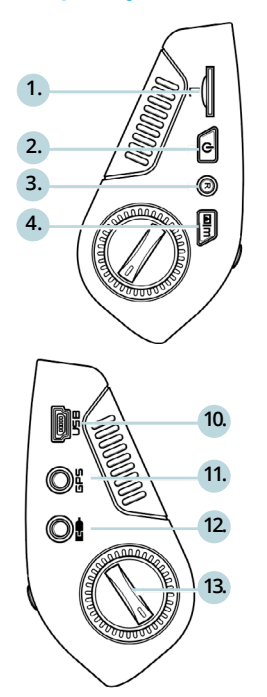

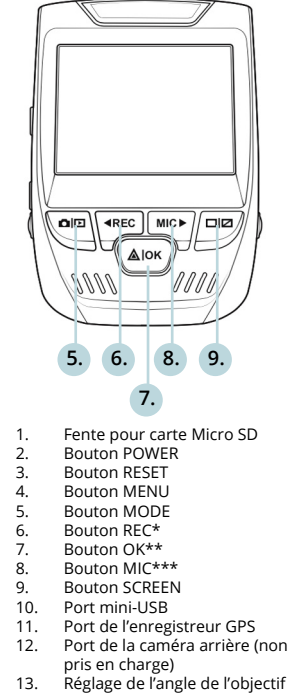

\* La caméra enregistre lorsque la LED clignote en rouge.

\*\* La caméra enregistre lorsque la LED clignote en rouge. La caméra est en charge ou allumée lorsque le voyant est d'un bleu fixe.

\*\*\* La caméra est en cours de chargement ou sous tension lorsque le voyant est d'un bleu fixe.

### 4. Installation

#### Étape 1: Installez la Dash Cam

Placez le ruban de 3 m sur le support et orientez correctement le carré du support sur la ligne de toit et de capot du véhicule. **Important!** Assurez-vous que le verrouillage en T sur le support est orienté dans la bonne direction.

Appuyez fermement le support sur le pare-brise. **Attendez au moins 20 minutes avant de monter la caméra.** 

Orientez le support comme indiqué

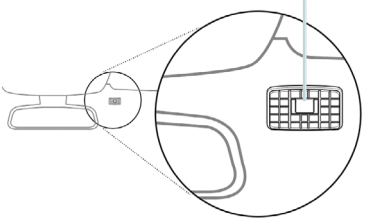

#### Étape 2: Insérez la carte mémoire

La Rexing V1GW-4K accepte les cartes mémoire Micro SD [Classe 10 / UHS-1 ou supérieure] jusqu'à 256 Go. Vous devrez insérer une carte mémoire avant de **commencer** l'enregistrement. Avant d'insérer ou de retirer une carte mémoire, assurez-vous d'abord d'avoir éteint l'appareil.

Poussez doucement la carte mémoire jusqu'à ce que vous entendiez un clic et laissez le ressort de dégagement pousser la carte vers l'extérieur.

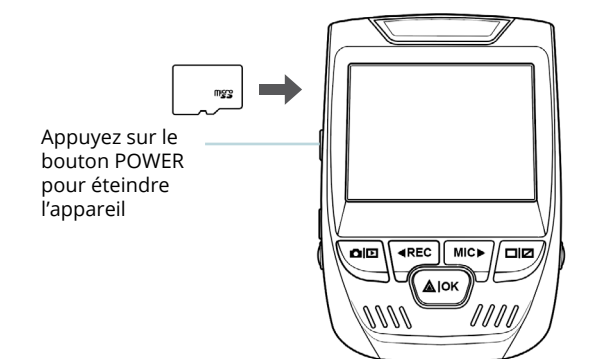

#### 3: Alimentez la caméra et formatez la carte mémoire

Alimentez la caméra en connectant le chargeur à l'allume-cigare de la voiture et à la caméra.

Pour vous assurer que la V1GW-4K enregistre sur votre carte mémoire correctement et sans erreur, **avant de commencer** à utiliser une nouvelle carte mémoire, vous devez la formater dans la caméra à l'aide de la fonction de formatage. Sauvegardez toujours les données importantes stockées sur la carte mémoire avant de la formater.

Pour formater la carte mémoire, assurez-vous d'avoir inséré votre carte mémoire, puis allumez l'appareil en vous connectant à une source d'alimentation. Appuyez sur le bouton REC pour arrêter l'enregistrement. Appuyez ensuite deux fois sur le bouton MENU pour accéder au menu de configuration du système. Utilisez les boutons REC et MIC et accédez au paramètre de formatage. Appuyez sur le bouton OK pour confirmer la sélection. Vous pouvez maintenant vous déconnecter de l'alimentation. La caméra s'éteindra après 3 secondes. La caméra devrait commencer à enregistrer automatiquement la prochaine fois qu'elle sera allumée.

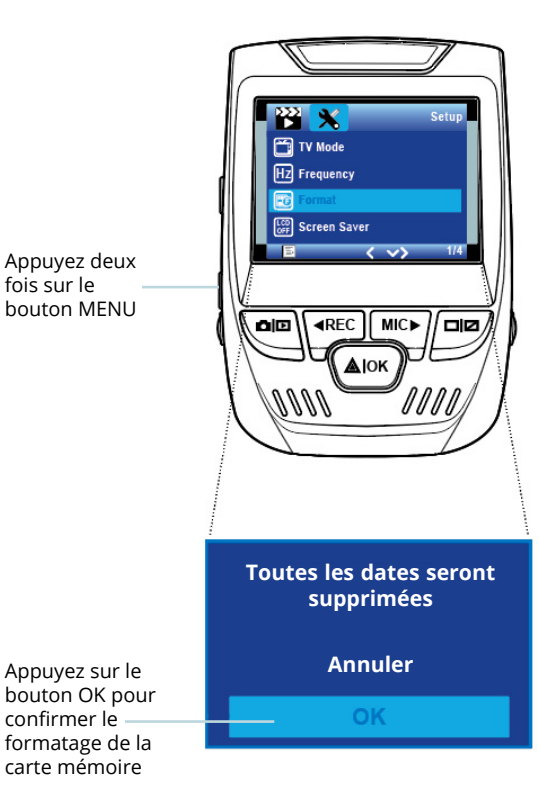

#### Étape 4: Installation de la caméra sur le pare-brise

Placez la caméra sur le support et passez soigneusement le câble d'alimentation autour du pare-brise et glissez-le sous la garniture.

Branchez le câble du chargeur de voiture dans une prise de courant 12 V CC ou dans l'allume-cigare de la voiture.

Connectez le chargeur de voiture à la caméra. La caméra démarre automatiquement l'enregistrement lorsqu'elle est allumée.

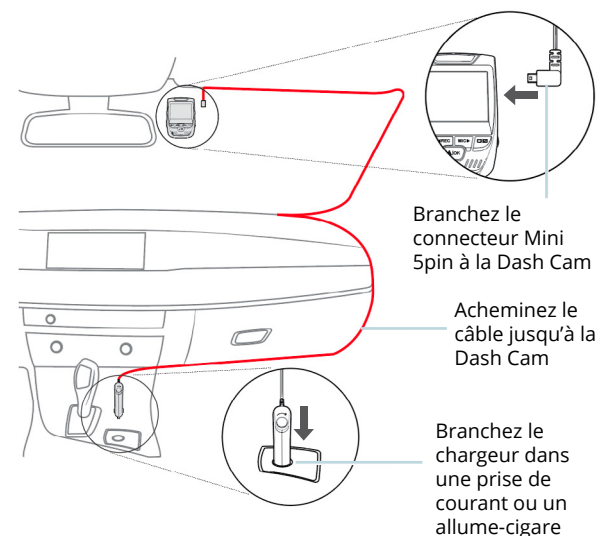

### 5. Opération de Base

#### Mise sous tension de l'appareil

L'appareil est automatiquement mis sous tension lorsqu'il est branché sur une prise accessoire de 12 V ou un allume-cigare et reçoit une charge (c'est-à-dire que le véhicule est démarré).

Pour allumer l'appareil manuellement, appuyez sur le bouton POWER et maintenez-le enfoncé jusqu'à ce que l'écran d'accueil s'affiche.

La caméra démarre automatiquement l'enregistrement lorsqu'elle est allumée.

Appuyez et maintenez le bouton POWER pour allumer l'appareil manuellement

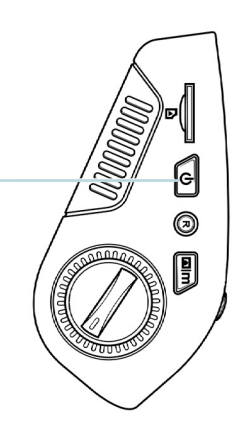

#### Paramètres du menu

llumez la caméra. Si la caméra enregistre, appuyez sur le bouton REC pour arrêter l'enregistrement. Appuyez sur le bouton MODE et basculez vers le mode souhaité.

Appuyez une fois sur le bouton MENU pour accéder au menu des paramètres d'un mode. Appuyez deux fois sur le bouton MENU pour accéder aux paramètres système.

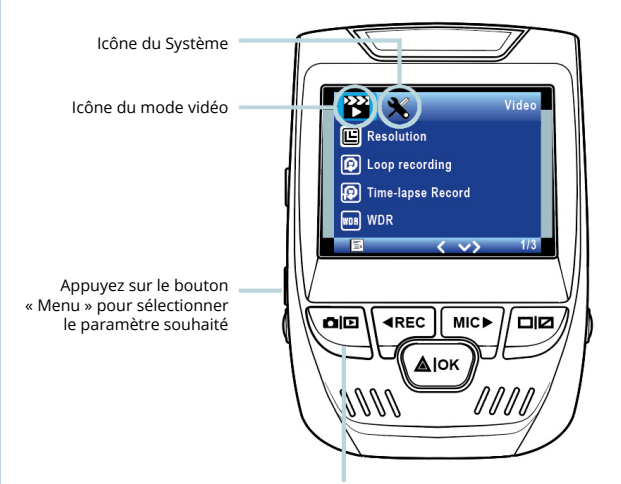

Appuyez sur le bouton « Mode » et basculez vers le mode souhaité.

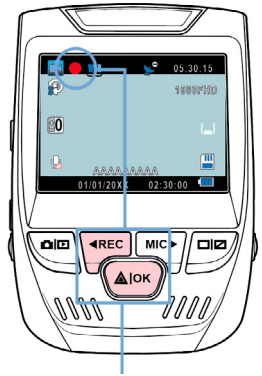

La caméra démarre automatiquement l'enregistrement lorsqu'elle est allumée.

#### Lecture vidéo

La lecture des vidéos peut être effectuée sur la caméra ou un ordinateur. De plus, si vous avez acheté un enregistreur GPS Rexing, vous pouvez lire les enregistrements dans une application spécialisée.

Pour line une vidéo sur l'opporeil, basculez en mode Lecture. Utilisez les boutons REC et MIC pour basculer sur la vidéo souhaitée. Appuyez sur le bouton OK pour lire.

#### Enregistrement video

La caméra démarre automatiquement l'enregistrement lorsqu'elle reçoit une charge. L'écran LED s'allume et le point rouge clignote lorsque l'appareil enregistre. Appuyez sur le bouton REC pour arrêter l'enregistrement.

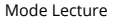

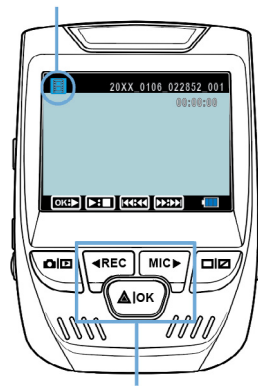

Contrôlez la lecture avec ces boutons

Pendant la lecture, utilisez les boutons OK (pause), MIC (avance rapide) et REC (rembobinage) pour contrôler la lecture vidéo.

Pour lire une vidéo sur l'ordinateur utilisez un adaptateur de carte SD ou connectez l'appareil à l'ordinateur directement à l'aide du câble USB.

Pour lice une vidéo à l'aide

d'un adaptateur de carte

mémoire SD, retirez la carte

mémoire et insérez-la dans un

adaptateur de carte SD. Insérez

Connectez le

connecteur

l'ordinateur

Sélectionnez

« Mass

Storage »

USB à

l'adaptateur dans l'ordinateur.

Alok

PC Camera

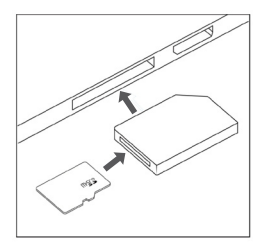

Pour lire une vidéo à l'oide d'un côble USB, connectez le câble USB à l'appareil et à l'ordinateur. Une fois l'appareil allumé, appuyez sur le bouton OK pour sélectionner le stockage de masse.

Sur l'ordinateur, accédez au lecteur de périphérique. Les vidéos sont stockées sur: \ ICARDV\MOVIE.

Sélectionnez la vidéo à lire.

#### Moniteur de stationnement

Connectez la Dash Cam au kit de câblage intelligent pour activer la fonction de moniteur de stationnement (le kit de câblage

intelligent se vend séparément. ASIN:B07RN24B7V)

Veuillez visiter support.rexingusa.com pour regarder un tutoriel vidéo.

#### **Connexion Wi-Fi**

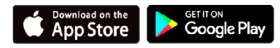

Téléchargez l'application « Rexing Connect » depuis App Store / Google Play Store.

- 1. Pour accéder ou quitter la fonction Wi-Fi, maintenez enfoncée le bouton OK.
- Ouvrez les paramètres Wi-Fi sur votre téléphone, recherchez « SSID: B50\_ XXXX » dans la liste, validez pour vous connecter. (Mot de passe par défaut: 12345678)
- Ouvrez l'application Rexing Connect, appuyez sur « Connect » pour accéder à la page de diffusion vidéo en temps réel.
- Une fois connecté, l'écran de la Dash Cam passera à la vue de la caméra et affichera le message « Wi-Fi Connect ».

À l'aide de l'application Rexing Connect, vous pouvez afficher un aperçu en direct de l'écran de la Dash Cam, démarrer / arrêter l'enregistrement, ainsi que visualiser et enregistrer vos captures, vous êtes votre appareil mobile.

Pour plus d'informations sur la fonction Wi-Fi Connect, veuillez visiter www.rexingusa. com/wifi-connect/.

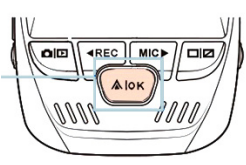

WiFi Not Connected SSID: B50\_819f Password: 12345678 MAC: c46e7b6e819f

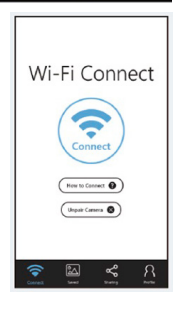

Signal GPS (non connecté) AIOK de vos enregistrements à l'aide du <sub>Signal GPS</sub> lecteur vidéo GPS (pour Windows et (recherche)

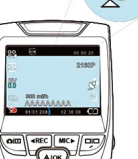

Basculez vers le paramètre Unité de vitesse GPS et sélectionnez votre unité de vitesse préférée.

Une fois connecté à la caméra.

le GPS enregistrera la vitesse et l'emplacement de votre véhicule

Vous pouvez ensuite accéder à ces

informations pendant la lecture

Mac, disponible sur rexingusa.com).

Appuyez deux fois sur le bouton

MENU et accédez aux paramètres

pendant que vous conduisez.

Une fois le signal GPS trouvé, l'icône Fonction GPS (active) de l'écran passera du bleu au vert.

Veuillez visiter gpsa.rexingusa.com pour regarder un tutoriel vidéo.

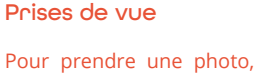

arrêtez l'enregistrement Basculez vidéo et passez en mode en Mode photo. lecture et sélectionnez

Appuyez sur le bouton OK une photo à afficher pour prendre une photo.

#### Pour afficher une photo,

arrêtez l'enregistrement vidéo et passez en mode lecture.

Appuyez sur les boutons REC et MIC pour parcourir vos photos. Basculez

vers l'option Pour supprimer une photo, « Delete »

arrêtez l'enregistrement vidéo et basculez en mode lecture et naviguez entre les vidéos et les photos jusqu'à celle que vous souhaitez supprimer.

Appuyez une fois sur le bouton MENU et basculez Choisissez vers l'option Supprimer. l'option souhaitée

Appuyez sur le bouton OK et sélectionnez « Delete Current » ou « Delete All ».

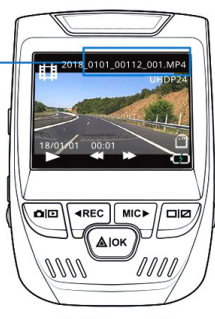

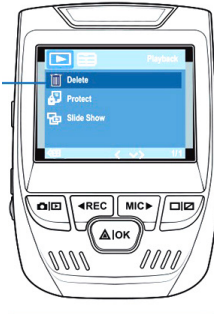

Delete All

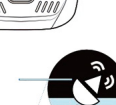

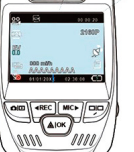

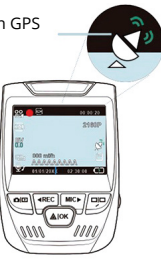

système.

### 1. Descrizione

Grazie per aver scelto REXING! Speriamo ami il nuovo prodotto quanto noi.

Se serve aiuto, o si hanno suggerimenti per migliorarlo, contattaci. Puoi raggiungerci tramite care@rexingusa.com. Il nostro team risponde non appena possibile.

Sempre una sorpresa in Rexing. Ci trovi qui.

https://www.facebook.com/rexingusa/ https://www.instagram.com/rexingdashcam/ https://www.rexingusa.com/support/registration/

### 2. Nella Confezione

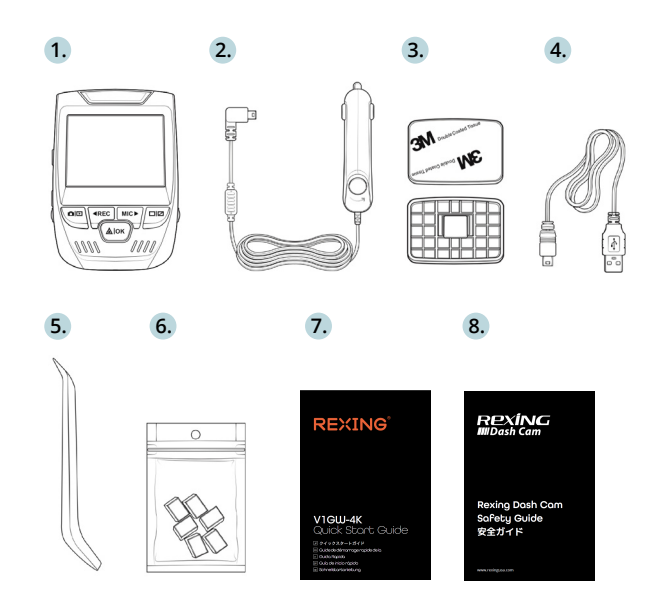

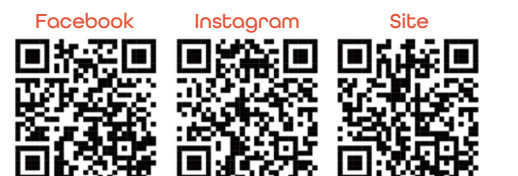

- 1. Dash Cam V1GW-4K Rexing
- 2. Caricabatterie per Auto
- 3. Piastra di Supporto Dash Cam e Adesivo 3M
- 4. Cavo Mini-USB
- 5. Cable Management Tool
- 6. Cavo Clipso
- 7. Guida Rapida
- 8. Guida alla Sicurezza

### 3. Descrizione Telecamera

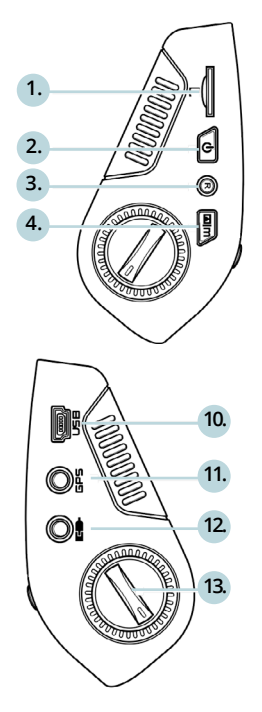

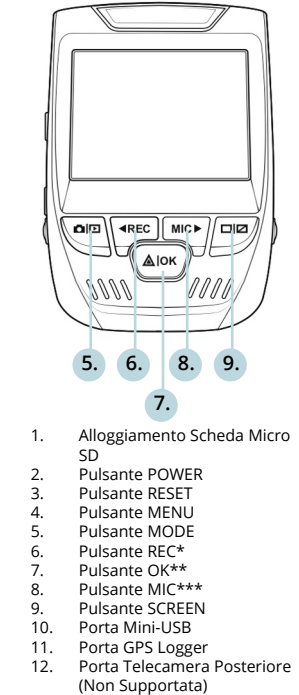

13. Regolazione Angolo Obiettivo

\*La telecamera registra quando il LED lampeggia rosso.

\*\*La telecamera registra quando il LED lampeggia rosso. Il dispositivo è in carica o acceso quando il LED è blu fisso.

\*\*\*Il dispositivo è in carica o acceso quando il LED è blu fisso.

### 4. Installazione

#### Passo 1: Installare la Dash Cam

Porre il nastro 3M sul Supporto e orientare correttamente il quadrato al tettuccio del veicolo. **Importante!** Assicurarsi che l'interlock a T sul Supporto sia orientato nella direzione corretta.

Premere bene il Supporto sul parabrezza. Attendere almeno 20 minuti prima di montare la telecamera.

Orientare il supporto come mostrato

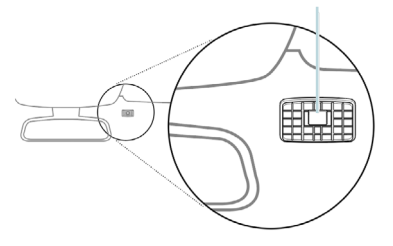

#### Passo 2: Inserire la Scheda di Memoria

V1GW-4K Rexing accetta schede di memoria Micro SD [Classe 10/ UHS-1 o superiore] ino a 256GB. Si deve inserire una scheda di memoria prima di poter cominciare a registrare. Prima di inserire o rimuovere una scheda di memoria, assicurarsi di aver spento il dispositivo.

Gentilmente spingere la scheda di memoria finché si sente un clic, e far rilasciare la molla per espellerla.

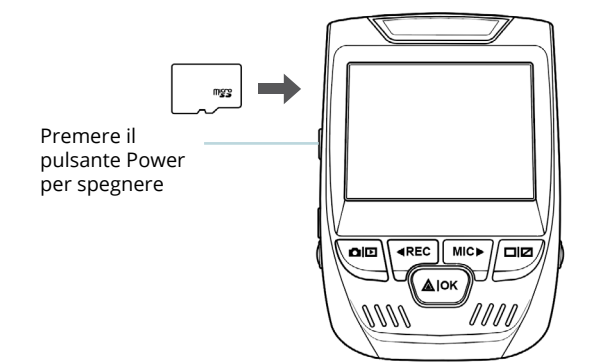

Passo 3: Alimentare la Telecamera e Formattare la Scheda di Memoria

Alimentare la telecamera collegando il caricabatterie all'accendisigari dell'auto e alla telecamera.

Per assicurarsi che V1GW-4K registri correttamente nella scheda di memoria e senza errore. Prima di iniziare a utilizzare una nuova scheda di memoria, si deve formattarla nella telecamera usando la funzione format. Sempre fare il backup dei dati importanti immagazzinati nella scheda di memoria prima di formattare.

Per formattare la scheda di memoria, assicurarsi di averla inserita, poi accendere il dispositivo collegandolo alla corrente. Premere REC per fermare la registrazione. Poi premere il pulsante MENU due volte per entrare al Menu Impostazioni di Sistema. Utilizzare i pulsanti REC e MIC e andare all'impostazione Format. Premere il pulsante OK per confermare la selezione. Ora si può scollegare dalla corrente. La telecamera si spegne dopo 3 secondi. Dovrebbe cominciare a registrare automaticamente la volta successiva che si accende.

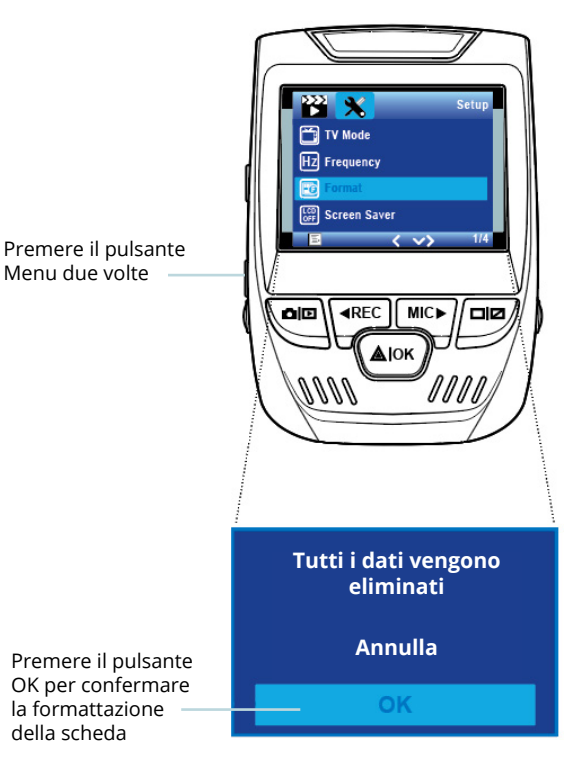

#### Passo 4: Installare la Telecamera sul Parabrezza

Posizionare la telecamera sul supporto e indirizzare con cura il cavo di alimentazione attorno al parabrezza e infilarlo sotto il bordo.

Inserire il Cavo del Caricabatterie per Auto nella presa 12V DC o nell'accendisigari.

Collegare il caricabatterie per auto alla telecamera. La telecamera inizia automaticamente a registrare una volta accesa.

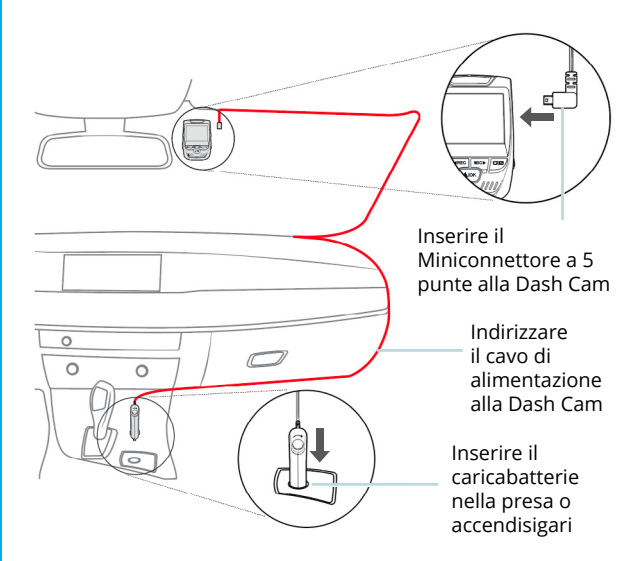

### 5. Funzionamento Base

#### Accensione Dispositivo

Il dispositivo si accende automaticamente quando collegato a una presa per gli accessori o all'accendisigari e riceve una carica (il veicolo è in moto).

Per accendere il dispositivo manualmente, tenere premuto il pulsante POWER finché appare la schermata di benvenuto.

La telecamera automaticamente inizia a registrare quando accesa.

Enere premuto il pulsante Power per accendere il dispositivo manualmente

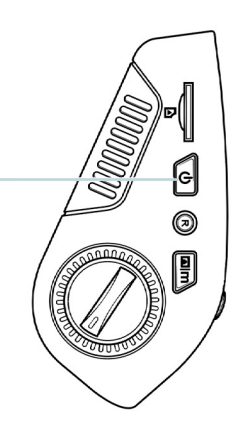

#### Impostazioni Menu

Accendere la telecamera. Se la telecamera registra, premere il pulsante REC per fermare la registrazione. Premere il pulsante MODE e passare alla modalità desiderata.

Premere il pulsante MENU una volta per entrare al menu impostazioni per una Modalità. Premere il pulsante MENU due volte per entrare alle Impostazioni di Sistema.

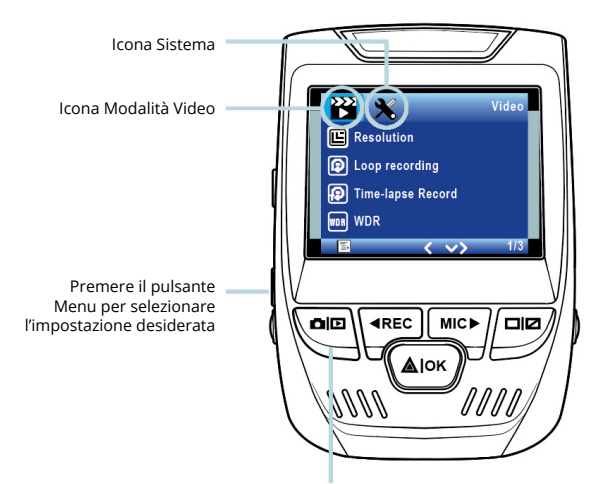

Premere il pulsante Mode e passare alla modalità desiderata.

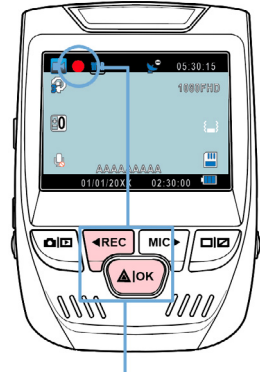

La telecamera automaticamente inizia a registrare quando accesa.

#### **Riproduzione Video**

La riproduzione di video può essere fatta sul dispositivo o un computer. Anche, se si è acquistato un GPS Logger Rexing si possono riprodurre le registrazioni in un'applicazione specifica.

Per riprodurre un video sul dispositivo, passare alla modalità Riproduzione. Utilizzare i pulsanti REC e MIC per passare al video desiderato. Premere il pulsante OK per riprodurlo.

#### **Registrazione Video**

La telecamera automaticamente inizia a registrare quando il dispositivo riceve una carica. I LED e il punto rosso lampeggiano quando il dispositivo registra. Premere il pulsante REC per fermare la registrazione.

Modalità Riproduzione

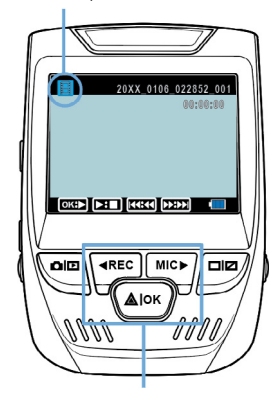

Controllare la riproduzione con i pulsanti

Durante la riproduzione utilizzare i pulsanti OK (pausa), MIC (avanzamento veloce) e REC (rewind) per controllare la riproduzione video.

Per riprodurre un video sul computer utilizzare un adattatore per schede SD o collegare direttamente il dispositivo al computer usando il cavo USB.

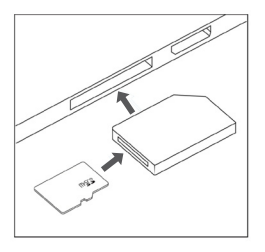

Per riprodurre un video utilizzando un cavo USB, collegare il cavo USB al dispositivo e al computer. Dopo che il dispositivo si accende, premere il pulsante OK per selezionare Mass Storage.

Sul computer, spostarsi al drive dispositivo. I video sono immagazzinati in: \ICARDV\MOVIE.

Selezionare il video per riprodurlo.

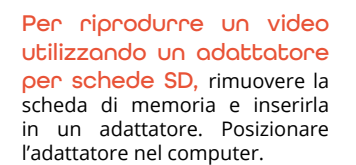

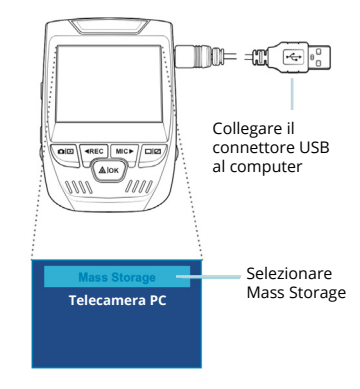

#### Monitor Parcheggio

Collegare la dash cam al smart hardwire kit per attivare la funzione monitor parcheggio (Si deve acquistare lo smart hardwire kit separatamente. ASIN:B07RN24B7V)

Visitare support.rexingusa.com per guardare un video tutorial.

Wi-Fi Connect

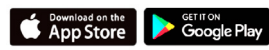

Scaricare l'app "Rexing Connect" dall'App Store/Google Play Store.

- 1. Per accedere a o uscire dalla funzione Wi-Fi, tenere premuto OK.
- Aprire le impostazioni Wi-Fi sul telefono, trovare "SSID: B50\_XXXX" dalla lista, premere per connettersi. (Password predefinita: 12345678)
- Aprire l'app Rexing Connect, premere "Connect" per entrare alla pagina streaming realtime video.
- Una volta connesso, lo schermo della dash cam passa alla visuale della telecamera e mostra il messaggio "Wi-Fi Connect".

Utilizzando l'app Rexing Connect, si può visualizzare un'anteprima live dello schermo della dash cam, avviare / fermare la registrazione, oltre a visualizzare e salvare le acquisizioni del dispositivo mobile.

Per ulteriori istruzioni riguardo la funzione Wi-Fi Connect, visitare www.rexingusa.com/wif-connect/.

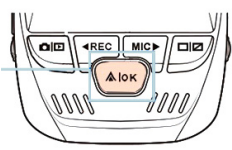

WiFi Not Connected SSID: B50\_819f Password: 12345678 MAC: c46e7b6e819f

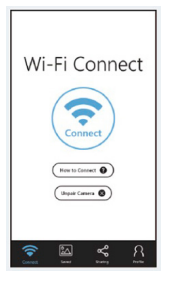

Quando connesso alla telecamera, registra la velocità e posizione del veicolo mentre si guida.

Si può poi accedere alle informazioni mentre si riproducono le registrazioni usando il GPS Video player (Per Windows e Mac, disponibile su rexingusa.com).

Premere il pulsante MENU due volte ed entrare alle Impostazioni di Sistema.

Passare all'impostazione Unità Velocità GPS e selezionare la preferita.

Dopo aver trovato un segnale GPS, l'icona schermo passa da blu a verde.

Visitare gpsa.rexingusa.com per guardare un video tutorial.

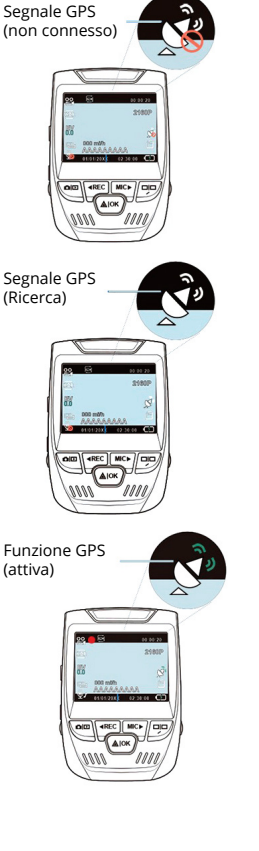

#### Scattare Foto

#### Per scattare una foto,

fermare la registrazione video e passare alla Modalità Foto.

Premere il pulsante OK per un vis scattare una foto.

#### Per visualizzare una foto,

fermare la registrazione video e passare alla Modalità Riproduzione.

Premere i pulsanti REC e MIC per passare tra le foto.

Per eliminare una foto, fermare la registrazione video e passare alla Modalità Riproduzione e tra i video e foto a ciò che si vuole eliminare.

Premere il pulsante MENU una volta e passare all'opzione Elimina.

Premere il pulsante OK <sup>Scegliere</sup> e selezionare Elimina Corrente o Elimina Tutto.

Passare alla modalità Riproduzione e selezionare una foto per visualizzarla

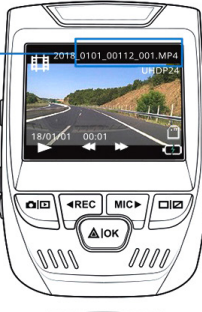

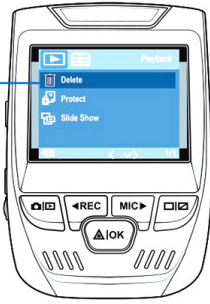

Elimina Corrente

### 1. Visión General

¡Gracias por elegir REXING! Esperamos que ame su nuevo producto tanto como a nosotros.

Si necesita ayuda o tiene alguna sugerencia para mejorarla, contáctenos. Puede comunicarse con nosotros a través de care@rexingusa.com. I (203) 800-4466. Nuestro equipo de soporte le responderá lo antes posible.

Siempre una sorpresa en Rexing. Visítenos aquí.

https://www.facebook.com/rexingusa/ https://www.instagram.com/rexingdashcam/ https://www.rexingusa.com/support/registration/

### 2. Qué hay en la caja

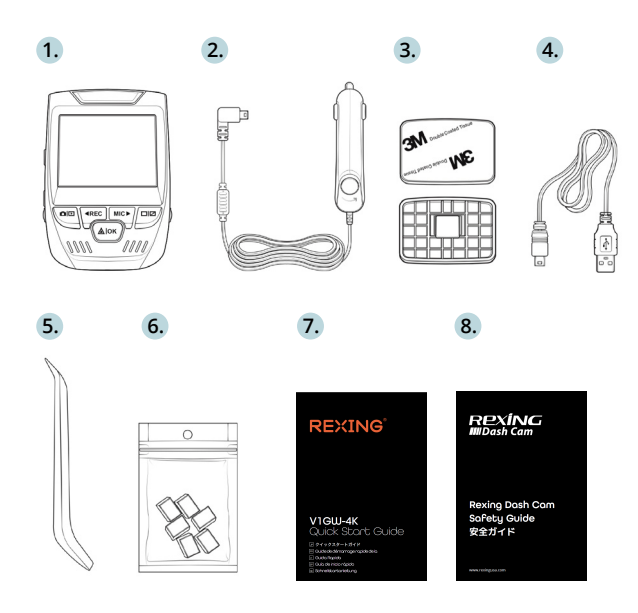

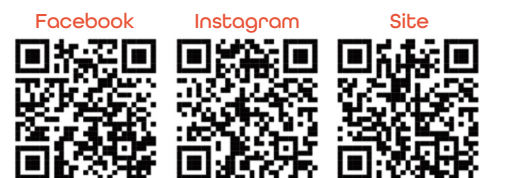

- 1. Dash Cam Rexing V1GW-4K
- 2. Cargador de coche
- 3. Placa de Montaje de la Dash Cam y Adhesivo 3M
- 4. Cable mini-USB
- 5. Herramienta de gestión de cables
- 6. Cable Clipso
- 7. Guía de inicio rápido
- 8. Guía de seguridad

### 3. Resumen de la Cámara

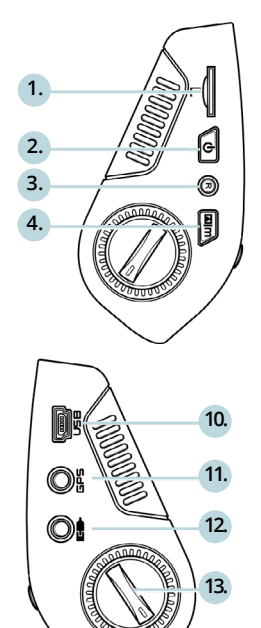

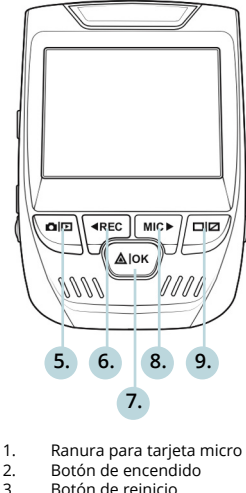

- Ranura para tarjeta micro SD
- 3.
- 4. Botón de menú
- 5. Botón de modo
- 6. Botón REC \*
- 7. Botón OK \*\*
- 8. Botón MIC \*\*\*
- 9. Botón PANTALLA
- 10 Puerto mini-USB
- 11 Puerto de registrador de GPS
- 12. Puerto de cámara trasera (no compatible)
- 13. Ajuste de ángulo del lente

\*La cámara está grabando cuando el LED parpadea en roio.

\*\*La cámara está grabando cuando el LED parpadea en rojo. El dispositivo se carga o se enciende cuando el LED es de color azul fijo.

\*\*\*El dispositivo se está cargando o encendiendo cuando el LED es azul fijo.

### 4. Instalación

#### Poso 1: Instale la Dosh Com

Cologue la cinta de 3M en el soporte y oriente adecuadamente el cuadrado del soporte al techo y la línea del capó del vehículo. **Importante!** Asegúrese de que el enclavamiento en T del soporte esté orientado en la dirección correcta.

Presione firmemente el soporte sobre el parabrisas. Espere al menos 20 minutos antes de montar la cámara

Oriente la montura como se muestra

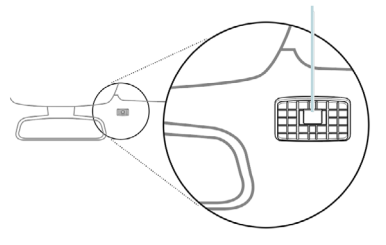

#### Paso 2: Inserte la Tarjeta de Memoria

La Rexing V1GW-4K acepta tarjetas de memoria Micro SD [Clase 10 / UHS-1 o superior] de hasta 256 GB. Deberá insertar una tarjeta de memoria antes de poder **comenzar a** grabar. Antes de insertar o extraer una tarjeta de memoria, primero asegúrese de haber apagado el dispositivo.

Empuje suavemente la tarjeta de memoria hacia adentro hasta que escuche un clic y permita que la liberación del resorte empuje la tarjeta hacia afuera. 63

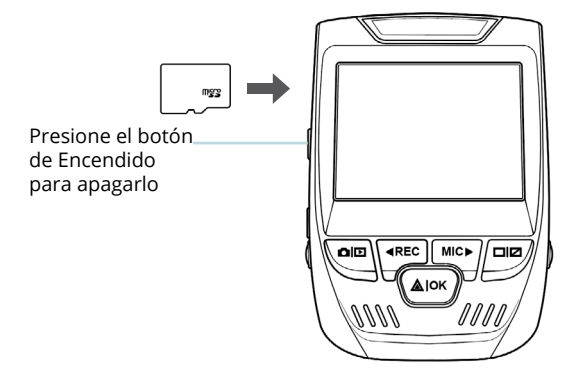

Paso 3: Encienda la Cámara y Formatee la Tarjeta de Memoria

Encienda la cámara conectando el cargador de la cámara al encendedor de cigarrillos del automóvil.

Para garantizar que el V1GW-4K registre en su tarjeta de memoria correctamente y sin error. Antes de comenzar a usar una nueva tarjeta de memoria, debe formatear la tarjeta dentro de la cámara utilizando la función de formateo. Siempre haga una copia de seguridad de los datos importantes almacenados en la tarjeta de memoria antes de formatear.

**Para formatear la tarjeta de memoria**, asegúrese de haber insertado su tarjeta de memoria, **luego encienda el dispositivo conectándose a una fuente de alimentación.** Presione REC para detener la grabación. Luego presione el botón MENÚ dos veces para ingresar al Menú de con iguración del sistema. Use los botones REC y MIC y vaya a la con iguración de Formato. Presione el botón OK para con irmar la selección. Ahora puede desconectarse de la fuente de energía. La cámara se apagará después de 3 segundos. La cámara debería comenzar a grabar automáticamente la próxima vez que se encienda.

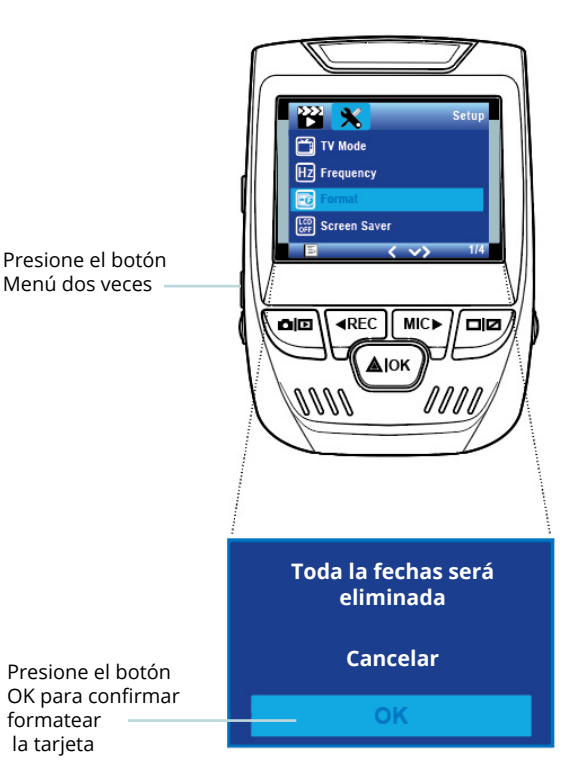

#### Paso 4: Instalación de la Cámara en el Parabrisas

Coloque la cámara en el soporte y pase con cuidado el cable de alimentación alrededor del parabrisas y colóquelo debajo de la moldura.

Conecte el cable del cargador del automóvil a una toma de corriente de 12 V CC o al encendedor del automóvil.

Conecte el cargador del automóvil a la cámara. La cámara iniciará automáticamente la grabación una vez encendida.

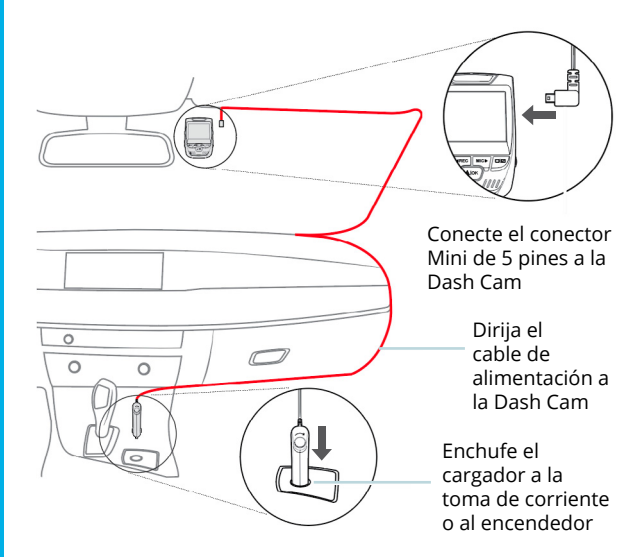

### 5. Operación Básica

#### Energía del dispositivo

El dispositivo se enciende automáticamente cuando se conecta a una toma de accesorios de 12V o encendedor de cigarrillos y recibe una carga (es decir, el vehículo ha arrancado).

Para encender el dispositivo manualmente, mantenga presionado el botón de ENCENDIDO hasta que aparezca la pantalla de bienvenida.

La cámara comenzará a grabar automáticamente cuando se encienda.

Mantenga presionado el botón de Encendido para encender el dispositivo manualmente

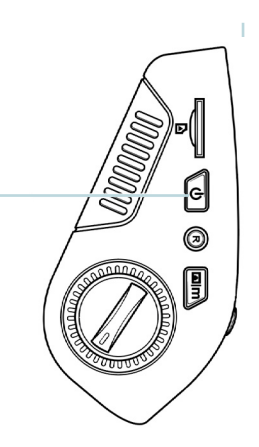

#### Configuraciones de Menú

Encienda la cámara. Si la cámara está grabando, presione el botón REC para detener la grabación. Presione el botón MODE y cambie al modo deseado.

Presione el botón MENÚ una vez para ingresar al menú de configuración de un Modo. Presione el botón MENÚ dos veces para ingresar a la Configuración del sistema.

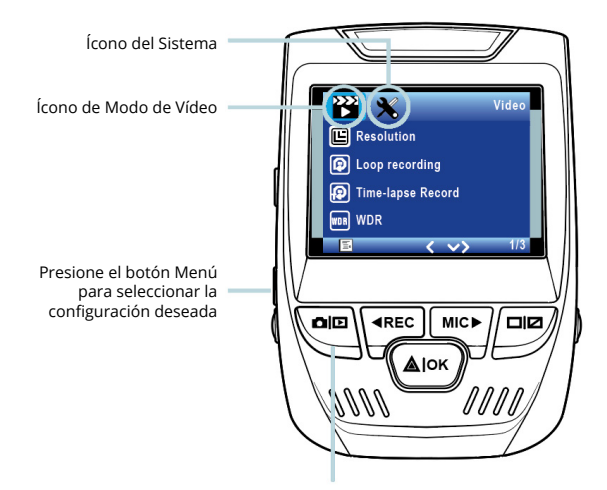

Presione el botón Modo y cambie al modo deseado.

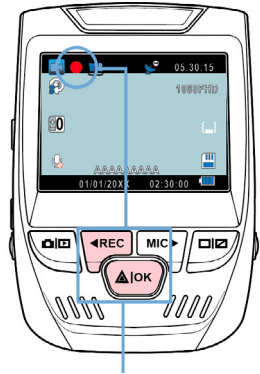

La cámara comenzará a grabar automáticamente cuando se encienda.

#### Reproducción de vídeo

La reproducción de vídeos se puede hacer en el dispositivo o en el ordenador. Además, si ha comprado un registrador de GPS de Rexing, puede reproducir las grabaciones en una aplicación especializada.

Para reproducir un vídeo en el dispositivo, cambie al modo Reproducción. Use los botones REC y MIC para alternar al vídeo deseado. Presione el botón OK para jugar.

#### Grabación de vídeo

La cámara comenzará a grabar automáticamente cuando el dispositivo reciba una carga. El LED se ilumina y el punto rojo parpadeará cuando el dispositivo esté grabando. Presione el botón REC para detener la grabación.

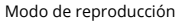

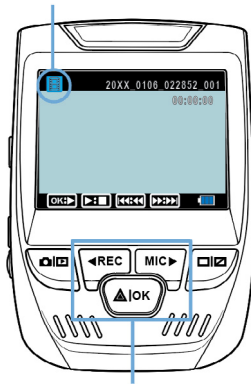

Controla la reproducción con estos botones

Durante la reproducción, use los botones OK (pausa), MIC (avance rápido) y REC (rebobinado) para controlar la reproducción de vídeo.

Para reproducir un vídeo en el ordenador use un adaptador de tarjeta SD o conecte el dispositivo al ordenador directamente usando el cable USB.

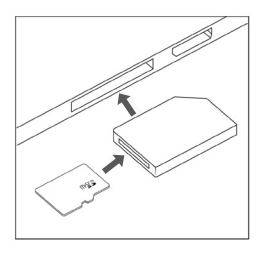

Para reproducir un vídeo con un cable USB, conecte el cable USB al dispositivo y al ordenador. Después de que se encienda el dispositivo, presione el Botón OK para seleccionar Almacenamiento Masivo.

En el ordenador, navegue a la unidad del dispositivo. Los vídeos se almacenan en: \ ICARDV \ MOVIE.

Seleccione el vídeo para reproducir.

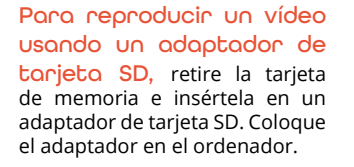

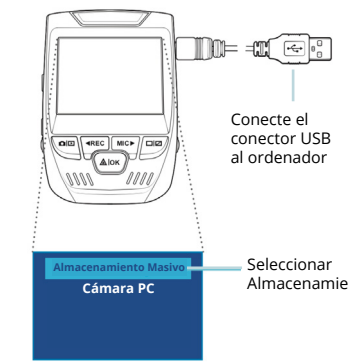

#### Monitor de Estacionamiento

Conecte la dash cam al kit de cableado inteligente para activar la función de monitor de estacionamiento (necesita comprar el kit de cableado inteligente por separado. ASIN: B07RN24B7V)

Visite support.rexingusa.com para ver un vídeo tutorial.

#### Conexión Wi-Fi

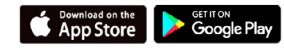

Descargue la aplicación "Rexing Connect" de App Store / Google Play Store.

- 1. Para acceder o salir de la función de Wi-Fi, mantenga presionado OK.
- Abra la configuración de Wi-Fi en su teléfono, busque "SSID: B50\_XXXX" en la lista, toque para conectarse. (Contraseña predeterminada: 12345678)

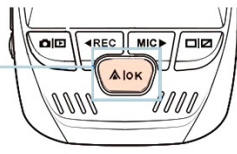

- Abra la aplicación Rexing Connect, toque "Conectar" para ingresar a la página de transmisión de vídeo en tiempo real.
- Una vez conectada, la pantalla de la dash cam cambiará a la vista de la cámara y mostrará el mensaje "Conexión Wi-Fi".

Con la aplicación Rexing Connect, puede ver una vista previa en vivo de la pantalla de la dash cam, iniciar / detener la grabación, así como ver y guardar sus capturas en su dispositivo móvil.

Para obtener más instrucciones sobre la función de Wi-Fi Connect, visite www.rexingusa.com/wif-connect/. WiFi Not Connected SSID: B50\_819f Password: 12345678 MAC: c46e7b6e819f

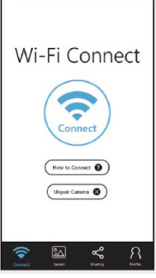

#### Reaistrador de GPS

Cuando se conecta a la cámara, registrará la velocidad y la ubicación de su vehículo mientras conduce.

Luego puede acceder a esta información mientras reproduce sus grabaciones utilizando el reproductor de vídeo GPS (para Windows y Mac, disponible en rexingusa.com).

Presione el botón MENIÍ dos veces e ingrese la Configuración del Sistema.

Cambie a la configuración de Unidad de Velocidad GPS y seleccione su unidad de velocidad preferida.

Después de encontrar una señal GPS, el icono de la pantalla cambiará de azul a verde.

Visite gpsa.rexingusa.com para ver un vídeo tutorial.

# AIOK Señal GPS (Buscando) Función GPS

Señal GPS

(activa)

(no conectada)

#### Tomondo Fotos

#### Para tomar una foto.

detenga la grabación de vídeo v cambie al Modo de Foto

Presione el botón OK para tomar una foto

Para ver una foto, detenga la grabación de vídeo y cambie al Modo de reproducción.

Presione los botones REC y MIC para alternar entre sus fotos.

Para eliminar una foto. detenga la grabación de vídeo y cambie al Modo de reproducción y cambie entre los vídeos y las fotos a la que desea eliminar.

Presione el botón MENÚ una vez y cambie a la opción Eliminar.

nòiɔdo Presione el botón OK y deseada seleccione Eliminar actual o Eliminar todo.

Cambie al modo Reproducción v seleccione una foto para ver

Cambia a

la opción

Fliminar

Elige la

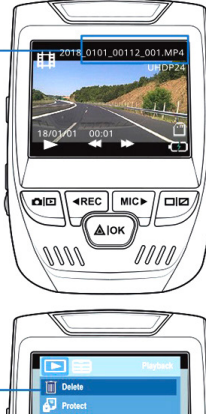

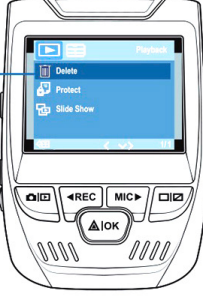

Eliminar Actual Eliminar Todo

### 1. Übersicht

Danke, dass Sie sich für REXING entschieden haben! Wir hoffen, dass Sie unser neues Produkt genauso lieben wie wir.

Wenn Sie Unterstützung brauchen oder irgendwelche Empfehlungen haben wie wir unser Produkt verbessern können, wenden Sie sich bitte an uns. Sie können uns unter care@rexingusa.com. erreichen. Unser Support-Team wird Ihnen so schnel wie möglich eine Antwort geben.

Rexing überrascht immer. Erfahren hier Sie mehr über uns.

https://www.facebook.com/rexingusa/ https://www.instagram.com/rexingdashcam/ https://www.rexingusa.com/support/registration/

### 2. Verpackungsinhalt

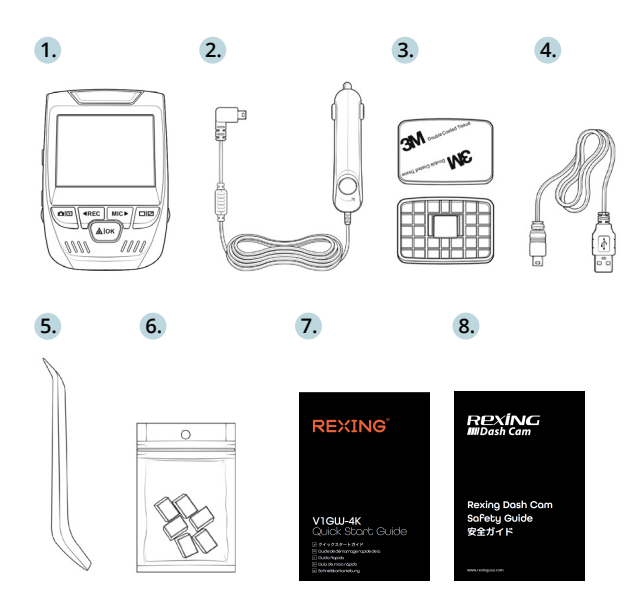

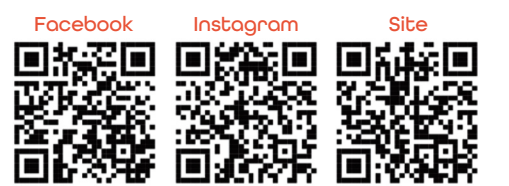

- 1. Rexing V1GW-4K Dash Cam
- 2. Autoladegerät
- 3. Dash Cam Halterungplatte & 3M Klebeband
- 4. Mini-USB Kabel
- 5. Kabel Management Tool
- 6. Kabelclips
- 7. Schnellstartanleitung
- 8. Sicherheitsanleitung

### 3. Kamera übersicht

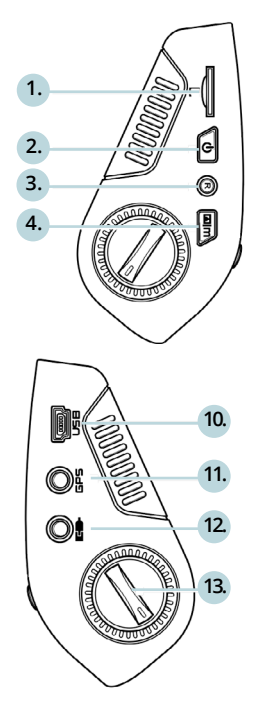

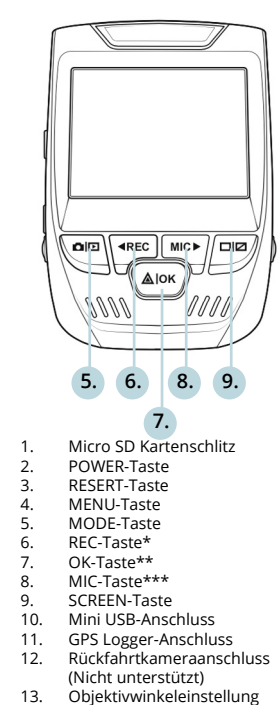

\*Die Kamera nimmt auf wenn die LED rot aufblinkt

\*\*Die Kamera nimmt auf wenn die LED rot aufblinkt. Das Gerät wird aufgeladen oder ist Betriebsmodus wenn die LED in solidem Blau leuchtet.

\*\*\* Das Gerät wird aufgeladen oder ist Betriebsmodus wenn die LED in solidem Blau leuchtet.

### 4. Installation

#### Schritt 1: Die Dash Cam installieren

Legen Sie das 3M-Klebeand auf die Halterung und richten Sie die Halterung sachgemäß zur Dach- und Motorhaubenlinie des Fahrzeugs. **Wichtig!** Stellen Sie sicher, dass die T-Verriegelung auf der Halterung in die richtige Richtung ausgerichtet ist.

Drücken Sie die Halterung fest auf die Windschutzscheibe. Warten Sie mindestens 20 Minuten, bevor Sie die Kamera montieren.

Richten Sie die Camera wie in der Abbildung gezeigt.

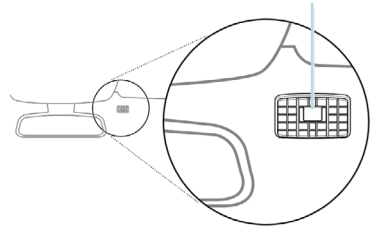

Schritt 2: Schieben Sie die Speicherkarte ein.

Der Rexing V1GW-4K unterstützt Micro-SD-Speicherkarten [Klasse 10/ UHS-1 oder höher] bis zu 256 GB. Sie müssen zuerst eine Speicherkarte einschieben, bevor Sie mit der Aufnahme beginnen. Vergewissern Sie sich, dass das Gerät ausgeschaltet ist, bevor Sie eine Speicherkarte einschieben oder entfernen.

Schieben Sie die Speicherkarte vorsichtig ein, bis Sie ein Klicken hören, und lassen Sie die Federentriegelung die Karte herausschieben.

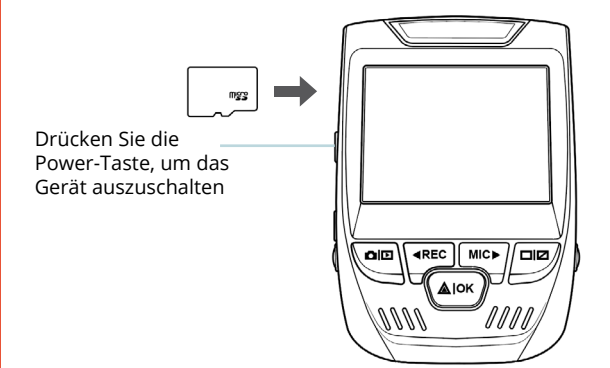

Schritt 3: Kamera einschalten und Speicherkarte formatieren.

Schließen Sie das Ladegerät an den Zigarettenanzünder im Auto und die Kamera an, um die Kamera mit Strom zu versorgen.

Um sicherzustellen, dass die V1GW-4K korrekt und fehlerfrei Aufnahemen auf Ihre Speicherkarte speichert. Bevor Sie eine neue Speicherkarte verwenden können, müssen Sie die Karte in der Kamera mit der Formatierungsfunktion formatieren. Machen Sie vor dem Formatieren immer ein Backup von wichtigen Daten, die auf der Speicherkarte gespeichert sind.

Um die Speicherkarte zu formatieren, stellen Sie sicher, dass die Speicherkarte eingeschoben wurde. Shalten Sie dann das Gerät ein, indem Sie es an eine Stromquelle anschließen. Drücken Sie REC, um die Aufnahme zu beenden. Drücken Sie dann zweimal die MENU-Taste, um in das System-Setup-Menü zu gelangen. Verwenden Sie die REC- und MIC-Tasten und gehen Sie zur Formateinstellung. Drücken Sie die OK-Taste, um die Auswahl zu bestätigen. Sie können nun die Verbindung zum Stromnetz unterbrechen. Die Kamera schaltet sich nach 3 Sekunden aus. Die Kamera sollte beim nächsten Einschalten automatisch mit der Aufnahme beginnen.

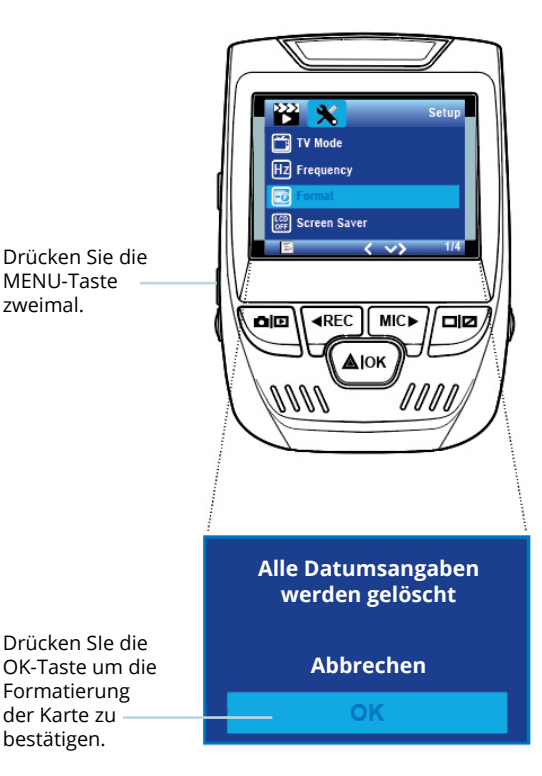

## Schritt 4: Kamera an der Windschutzscheibe montieren

Legen Sie die Kamera auf die Halterung und drehen Sie das Stromkabel vorsichtig um die Windschutzscheibe und stecken Sie es unter den Trimm.

Schließen Sie das Autoladekabel an eine 12V DC-Steckdose oder an den Zigarettenanzünder des Autos.

Verbinden Sie das Autoladegerät mit der Kamera. Sobald die Kamera angeschaltet wird, wird sie automatisch anfangen Aufnahmen zu machen.

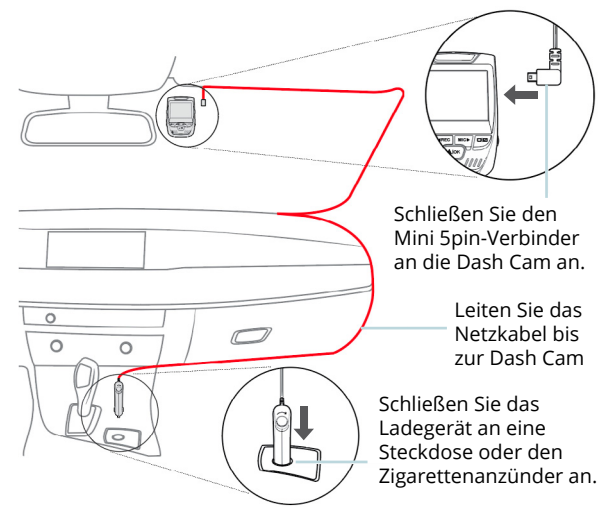

### 5. Grundbedienung

#### Geräteleistung

Das Gerät wird automatisch eingeschaltet, wenn es an eine 12V-Zubehörsteckdose oder den Zigarettenanzünder angeschlossen wird, und wird aufgeladen (d.h. das Fahrzeug ist gestartet).

Um das Gerät manuell einzuschalten, drücken und halten Sie die POWER-Taste, bis die Wilkommennachricht erscheint.

Die Kamera beginnt automatisch mit der Aufnahme, wenn sie eingeschaltet wird.

Press an hold the POWER button to turn the device on manually

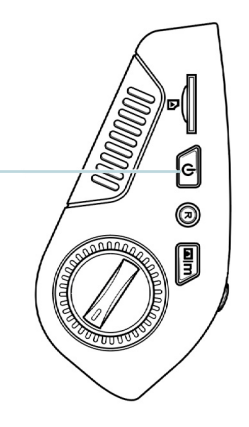

#### Menüeinstellungen

Schalten Sie die Kamera ein. Wenn die Kamera gerade aufnimmt, drücken Sie die REC-Taste, um die Aufnahme zu beenden. Drücken Sie die MODE-Taste und wechseln Sie in den gewünschten Modus.

Drücken Sie die MENU-Taste einmal, um in das Einstellungsmenü zu gelangen und ein Modus zu finden. Drücken Sie die MENU-Taste zweimal, um die zu den Systemeinstellungen zu gelangen.

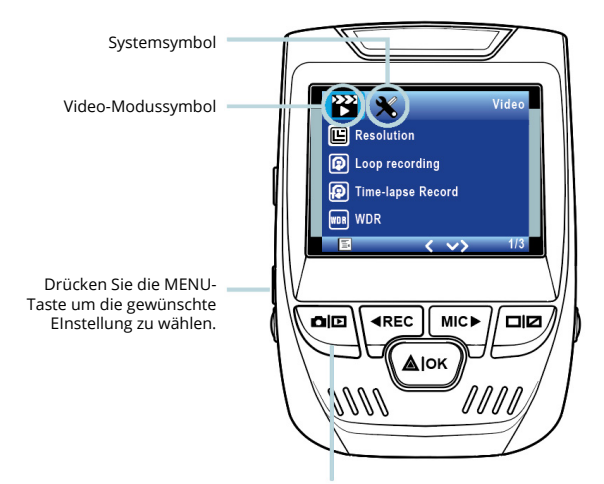

Drücken Sie die Modus-Taste und wechseln Sie in den gewünschten Modus

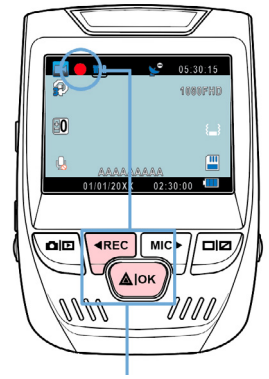

Die Kamera beginnt automatisch mit der Aufnahme, wenn sie eingeschaltet wird.

#### Video-Playback

Die Wiedergabe von Videos kann auf dem Gerät oder einem Computer durchgeführt werden. Auch wenn Sie einen Rexing GPS-Logger gekauft haben, können Sie die Aunahmen mit einer speziellen Anwendung abspielen.

Um ein Video auf dem Gerät abzuspielen, wechseln Sie in den Playback-Modus. Verwenden Sie die REC-, und MIC-Tasten, um in den gewünschten Video umzuschalten. Drücken Sie die OK-Taste um das Video abzuspielen.

#### Videoaufnahme

Die Kamera beginnt automatisch mit der Aufnahme, wenn das Gerät aufgeladen wird. Die LED leuchtet rot auf, wenn das Gerät aufnimmt. Drücken Sie die REC-Taste, um die Aufnahme zu beenden.

Playback-Modus

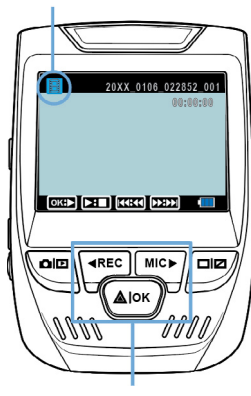

Steuern Sie das Playback mit diesen Tasten

Verwenden Sie während der Wiedergabe die Tasten OK (Anhalten), MIC (Vorspulen) und REC (Zurückspulen), um die Videowiedergabe zu steuern.

Um ein Video auf dem Computer abzuspielen verwenden Sie entweder einen SD-Kartenadapter oder schließen Sie das Gerät mit dem USB-Kabel direkt an den Computer an.

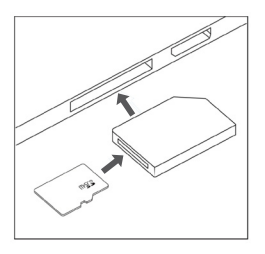

Um ein Video mit einem USB-Kobel obzuspielen, schließen Sie das USB-Kabel an das Gerät und den Computer an. Nachdem das Gerät eingeschaltet wurde, drücken Sie die OK-Taste, um Massenspeicher zu wählen.

Gehen Sie auf dem Computer zum Laufwerk des Geräts. Die Videos werden unter gespeichert: \ICARDV\MOVIE.

Wählen Sie das Video um es abzuspielen.

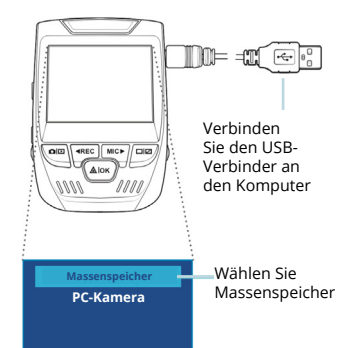

Um ein Viden mit einem SD-

Kartenadapter abzuspielen,

entfernen Sie die Speicherkarte

und schieben Sie sie in einen SD-

Kartenadapter ein. Schieben Sie

den Adapter in den Computer ein.

#### Parkmonitor

Schließen Sie die Dash Cam an das Smart Hardwire Kit an, um die Funktion des Parkmonitors zu aktivieren (Das Smart Hardwire Kit muss separat gekauft werden. ASIN:B07RN24B7V)

Besuchen Sie bitte die Website support.rexingusa.com um ein Tutorial-Video anzuschauen.

#### Wi-Fi-Verbindung

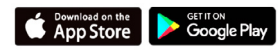

Laden Sie die "Rexing Connect-"App auf App Store/Google Play Store herunter.

- 1. Um die WiFi-Funktion aufzurufen oder diese zu verlassen, drücken und halten Sie die OK-Taste.
- Öffnen Sie die Wi-Fi-Einstellungen auf Ihrem Telefon, finden Sie "SSID:B50\_ XXXX" auf der Liste,und tippen Sie auf verbinden. (Standardpasswort: 12345678)

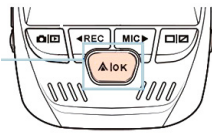

- Öffnen Sle die Rexing Connect App und tippen auf "Verbinden" um zur Echtzeit-Video-Streaming Seite zu gelangen.
- Sobald die Verbindung abgeschlossen ist, wird der Dash Cam-Bildshirm in den Kamerablick umschalten und die Message "Wi-Fi Connect" anzeigen.

Mit der Rexing Connect App können Sie sich eine Live-Vorschau des Dash-Cam-Bildschirms anschauen, die Aufnahme starten / stoppen sowie Ihre Aufnahmen anschauen und speichern - Sie sind Ihr mobiles Gerät.

Für weitere Anweisungen über die Wi-Fi-Verbindungsfunktion gehen Sie bitte auf: www.rexingusa.com/wifi-connect/.

WiFi Not Connected SSID: B50\_819f Password: 12345678 MAC: c46e7b6e819f

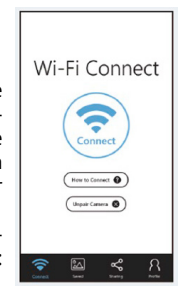

#### **GPS** Logaer

Wenn mit der Kamera verbunden. zeichnet sie während der Fahrt die Geschwindigkeit und den Ort Ihres Fahrzeugs auf.

Sie können dann während des Abspielens Ihrer Aufnahmen mit dem GPS-Video-Plaver (für Windows und Mac, erhältlich bei rexingusa. com) auf diese Informationen zugreifen.

Drücken Sie zweimal die MENU-Taste undgehen Sie in die Systemeinstellungen.

Wechseln Sie zur Einstellung der GPS-Geschwindigkeitseinheit und wählen Sie Ihre gewünschte Geschwindigkeitseinheit.

Nachdem ein **GPS-Signal** gefunden wurde, schaltet das Bildschirmsymbol von blau zu grün.

BEsuchen Sie bitte die Website gpsa.rexingusa.com um ein Video-Tutorial anzuschauen.

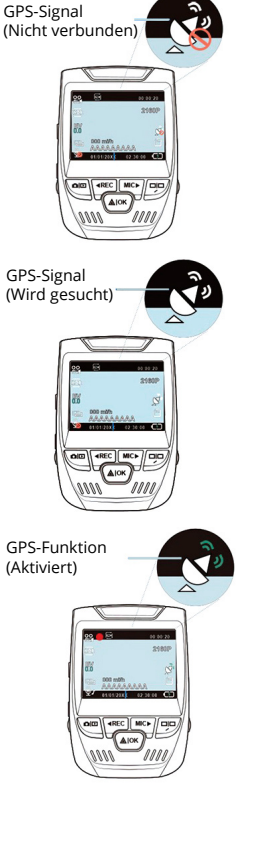

#### Fotos werden aufaenommen

Stoppen Sie Videoaufnahme wechseln Sie in den Fotomodus, um ein Foto zu machen

die Stoppen Sie Videoaufnahme und wechseln Sie in den Playback-Modus, um ein Foto anzuschauen.

Drücken Sie die REC- und MIC-Tasten, um durch Ihre Fotos zu navigieren.

Um ein Foto zu löschen. stoppen Sie die Videoaufnahme und wechseln Sie in den Playback-Modus und navigieren bis zu dem Foto oder Video, das Sie löschen möchten

Drücken Sie die MENU-Taste einmal und gehen zur Löschoption.

Drücken Sie die OK-Taste und wählen Aktuelles Löschen oder Alle Löschen.

Werhseln Sie in den Playback-Modus und wählen Sie ein

aus

Gehen

Sie zur

Wählen

gewünschte

Sie die

Option.

die

und

Foto zum Ansehen

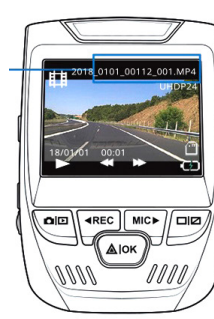

T Delete Protect Löschoption Slide Show Alok 1111 1111

Alle Löschen

#### FCCID: 2AW5W-V1GW

This device complies with part 15 of the FCC Rules. Operation is subject to the following two conditions: (1) This device may not cause harmful interference, and (2) this device must accept any interference received, including interference that may cause undesired operation.

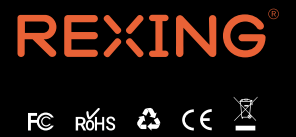

MADE IN CHINA